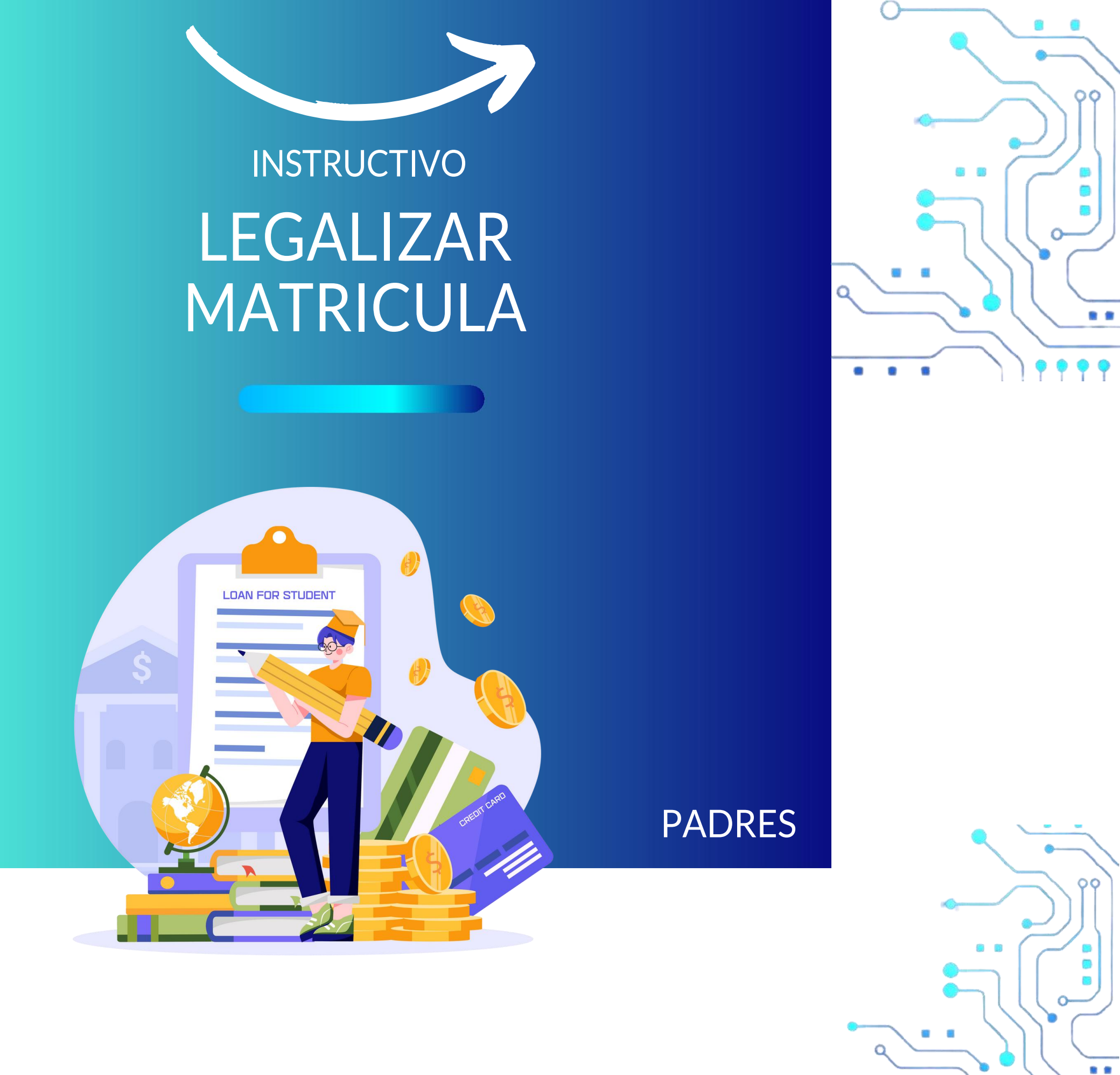

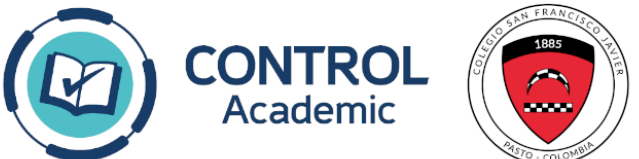

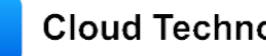

Cloud Technology O control\_academic

Q

**IMPORTANTE** 

Este proceso debe realizarse en la web desde un PC/portátil y debe contar con cámara web. También deberá tener el carnet de vacunación del estudiante

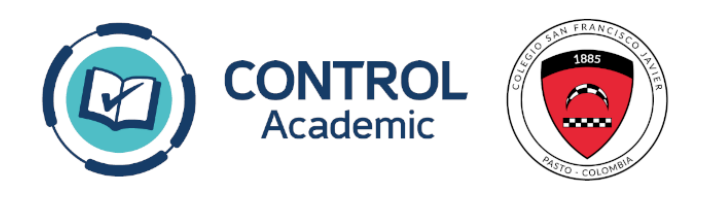

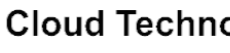

A su correo electrónico de padre de familia le llegará la orden de matrícula. Deberá pagar directamente en el Banco Caja Social y esperar 24 horas para ingresar a gestionar su matrícula académica a través de la plataforma institucional Control Academic, debido a que el banco se demora ese tiempo en reportar los pagos.

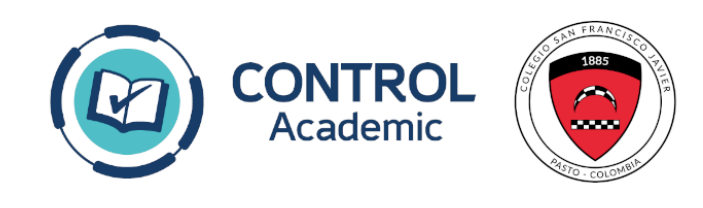

Th

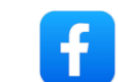

## Ingresamos a la plataforma institucional: Haz clic AQUÍ!!

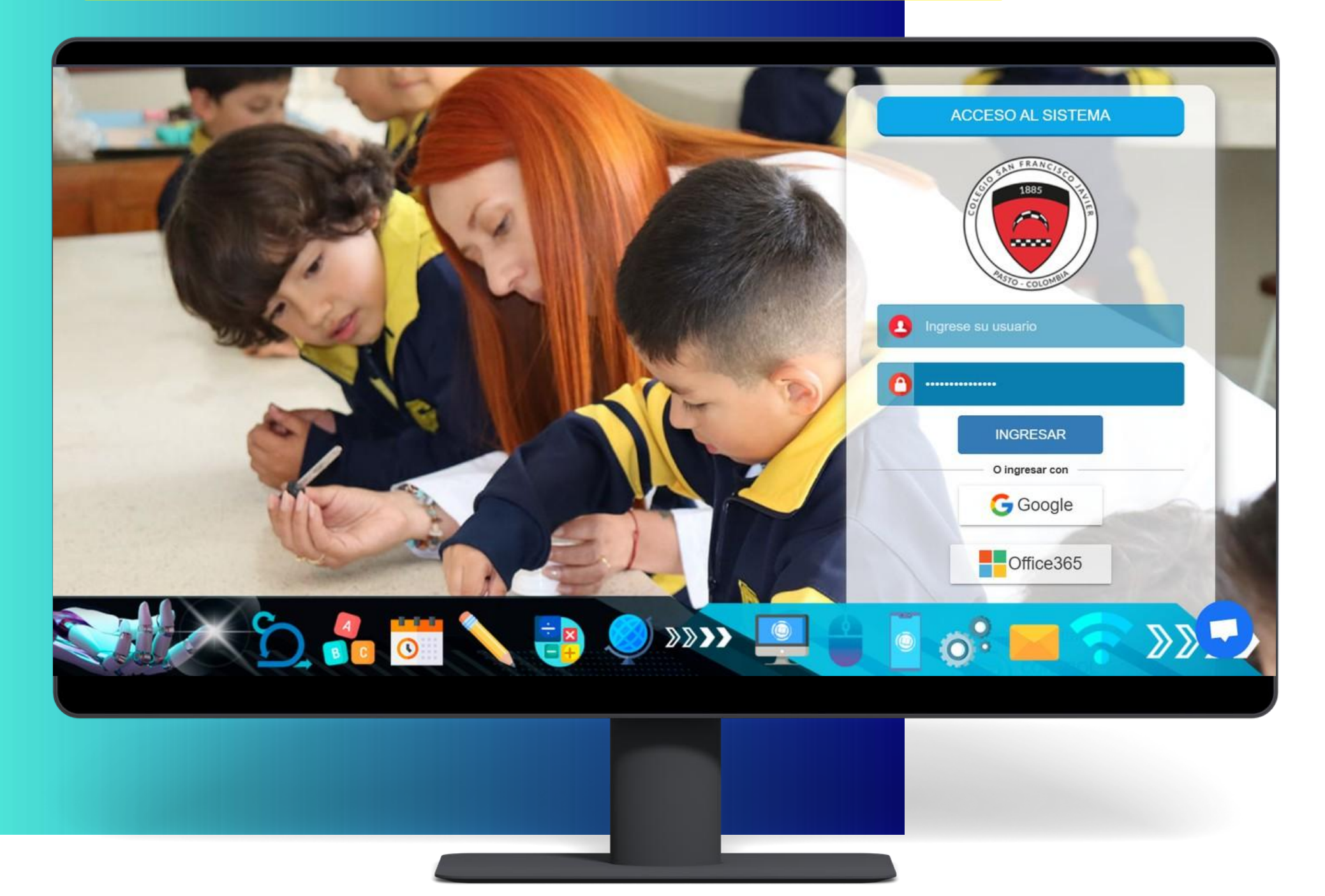

Colocamos Usuario y Contraseña.

La estructura de los datos de acceso del padre (madre) son: Usuario: número de identificación Ejemplo: 808080

Contraseña: Número de identificación Ejemplo:

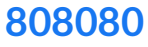

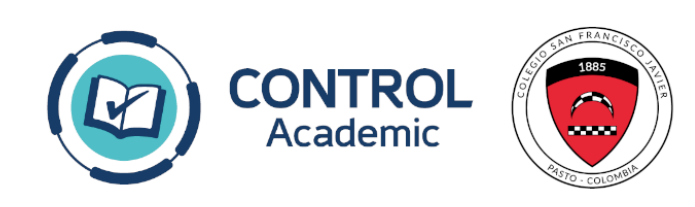

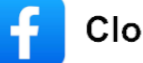

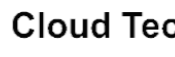

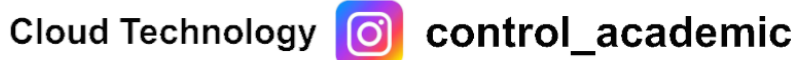

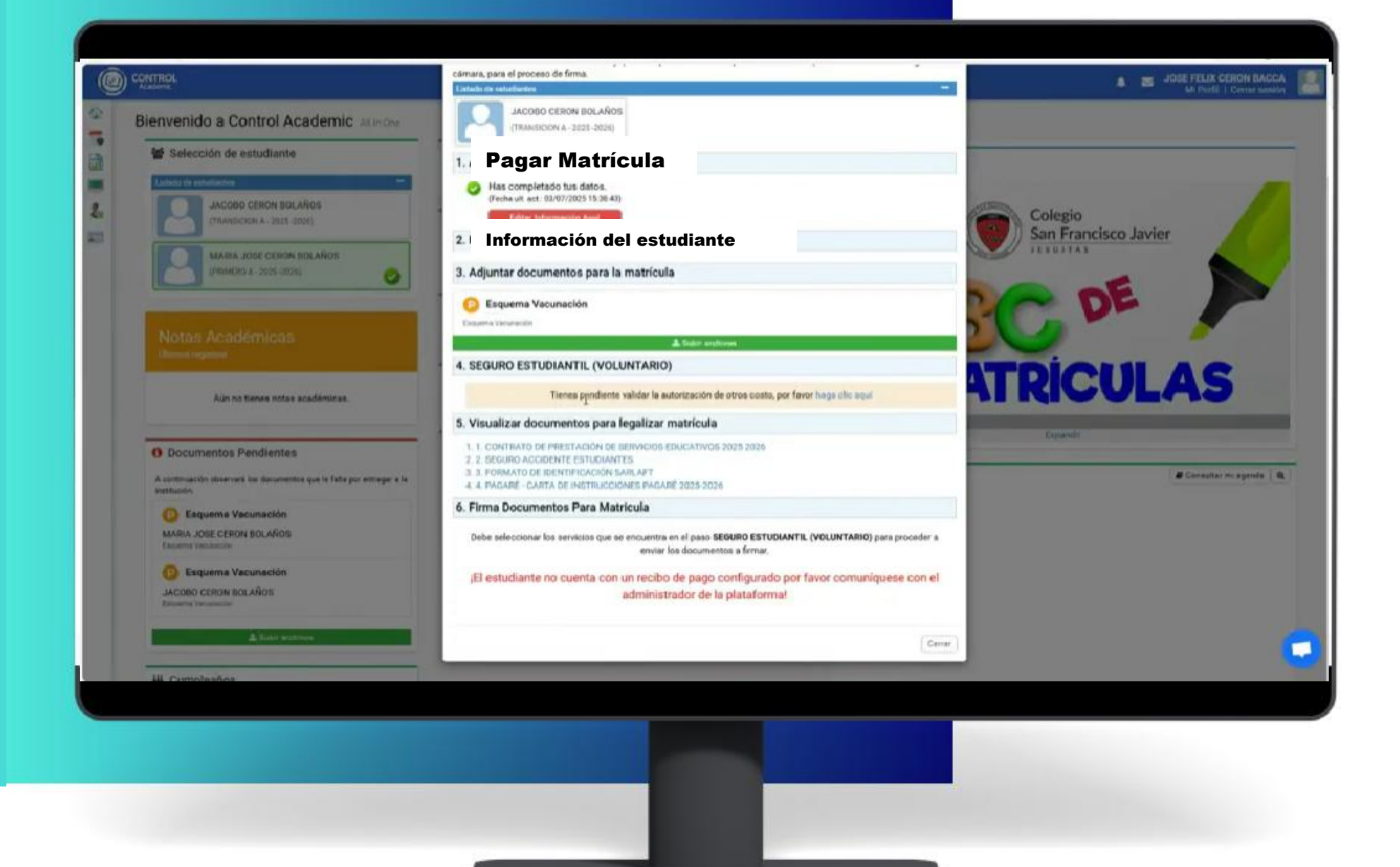

Al acceder a la plataforma, se encontrará con el procedimiento de legalización de matrícula, el cual deberá seguir paso a paso para completar exitosamente su inscripción. El primer paso consiste en realizar el pago de la matrícula. El sistema le proporcionará instrucciones para efectuar el pago a través de PSE o directamente en una entidad bancaria.

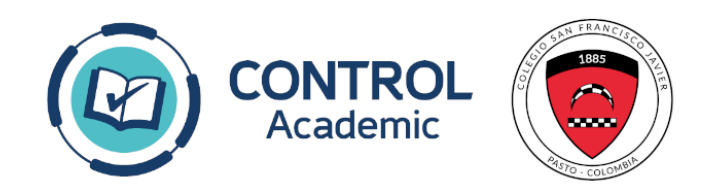

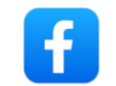

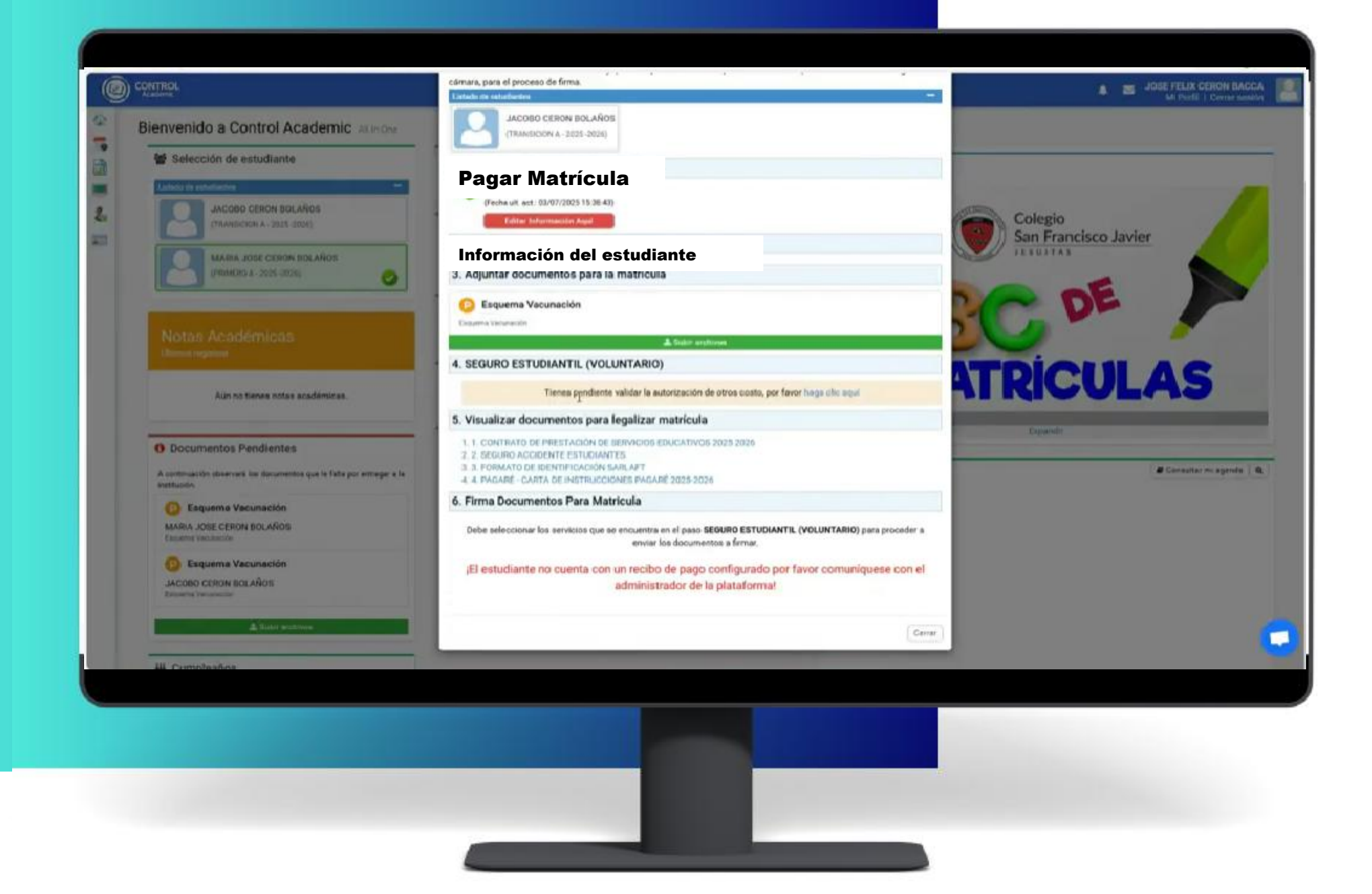

El siguiente paso será Actualizar La información del estudiante, para ello seleccionamos el texto

Editar información Aquí ó Ingresar información Aquí

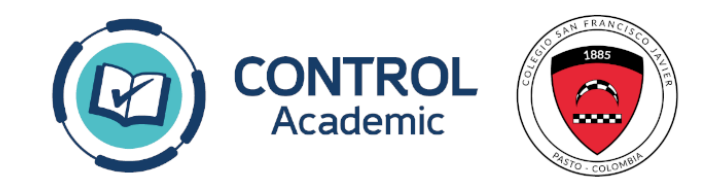

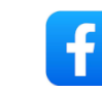

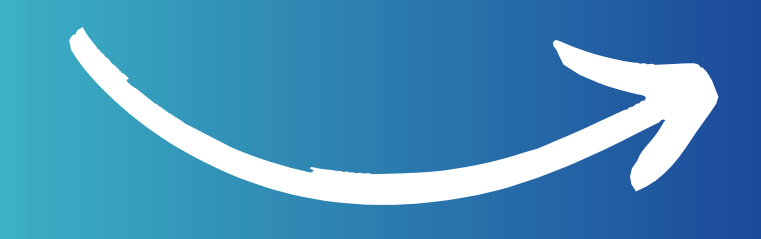

# ACTUALIZAR

# INFORMACION

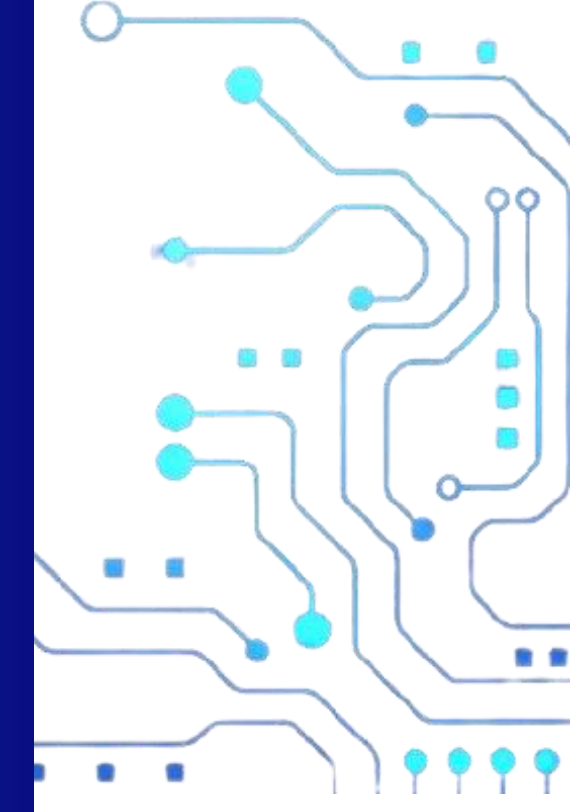

. .

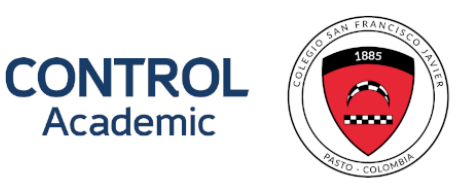

1

| Usuario 546546   Contraseña Cambiar Contraseña   Rol Padres     P Ventajas de tener mi correo actualizado:   • Copias del sistema de mensageria institucional.   • Copias del sistema de mensageria institucional.   • Residencia   Dir. Residencia   PRUEBA   PRUEBA< | INFORMACIÓ            |                              | Nc<br>Hola/Hi, <b>PRUEBA PRUEB</b><br>Pri                                                                                              | IA                                                                                                    | ud<br>inologys<br>Center                        | ~        | Tipo Documento (*)<br>Cédula de Ciudadanía                                                | × |
|----------------------------------------------------------------------------------------------------|-----------------------|------------------------------|----------------------------------------------------------------------------------------------------|----------------------------------------------------------------------------------------------------|-------------------------------------------------|----------|-------------------------------------------------------------------------------------------|---|
| Rol       Padres       Ventajas de tener mi correo actualizado: <ul> <li>Recibe todas las notificaciones de la agenda virtual.</li> <li>Copias del sistema de mensajería institucional.</li> <li>Recetablecimiento de contraseña sin inconvenientes.</li> <li>Últimas actualizaciones de la plataforma.</li> </ul> Nota: Aseguirate de escribir bien tu correo.           Dir. Residencia         Tel. Residencia         Dir. Oficina           PRUEBA         PRUEBA         Profesión         Tel. Oficina           PRUEBA         Profesión         Tel. Oficina         PRUEBA           PRUEBA         Profesión         Tel. Oficina         PRUEBA           PRUEBA         PRUEBA         PRUEBA         PRUEBA         PRUEBA           Sti         NO                                                | Usuario<br>Contraseña | 546546<br>Cambiar Contraseña | Pr Aprobaron tu s<br>Empezar                                                                                                    | olicitud para modific                                                                                                    | car información en el perfil.                   |          | Municipio (*)                                                                             |   |
| Dir. Residencia     Tel. Residencia     Dir. Oficina       PRUEBA     PRUEBA     Tel. Oficina       Tipo de Trabajo     Profesión     Tel. Oficina       Empleado     PRUEBA     PRUEBA       Empresa     Cargo     ¿Exalumno?       PRUEBA     PRUEBA     SI                                                                                                    | Rol                   | Padres                       | Ventajas de tener mi correo<br>• Recibe todas las noti<br>• Coplas del sistema de<br>• Reestablecimiento de<br>• Últimas actualizacion | actualizado:<br>ficaciones de la <b>age</b><br>e <b>mensajería institu</b><br>e contraseña sin inc<br>nes de la plataforma | enda virtual.<br>Icional.<br>onvenientes.<br>I. | <b>→</b> | Alglin<br>Correo electrónico Institucional<br>NOTA: Asegúrate de escribir bien tu correo. | ~ |
| PRUEBA     PRUEBA       Tipo de Trabajo     Profesión       Empleado     Tel. Oficina       Empresa     PRUEBA       PRUEBA     PRUEBA                                                                                                    |                       |                              | Dir. Residencia                                                                                                    |                                                                                                    | Tel. Residencia                                 |          | Dir. Oficina                                                                              |   |
| Tipo de Trabajo     Profesión     Tel. Oficina       Empleado     PRUEBA     PRUEBA       Empresa     Cargo     ¿Exalumno?       PRUEBA     PRUEBA     SI                                                                                                    |                       |                              | PRUEBA                                                                                                    |                                                                                                    | PRUEBA                                          |          |                                                                                           |   |
| Empleado PRUEBA   Empresa Cargo   PRUEBA SI   NO                                                                                                    |                       |                              | Tipo de Trabajo                                                                                                    |                                                                                                    | Profesión                                       |          | Tel. Oficina                                                                              |   |
| Empresa     Cargo     ¿Exalumno?       PRUEBA     PRUEBA     SI     NO                                                                                                    |                       |                              | Empleado                                                                                                    | ~                                                                                                    |                                                 |          | PRUEBA                                                                                    |   |
| PRUEBA PRUEBA SI NO                                                                                                    |                       |                              | Empresa                                                                                                    |                                                                                                    | Cargo                                           |          | ¿Exalumno?                                                                                |   |
|                                                                                                    |                       |                              | PRUEBA                                                                                                    |                                                                                                    | PRUEBA                                          |          | SI NO                                                                                     |   |
| Fallecido(a)                                                                                                    |                       |                              | Fallecido(a)                                                                                                    |                                                                                                    |                                                 |          |                                                                                           |   |

hacemos clic en el botón EMPEZAR

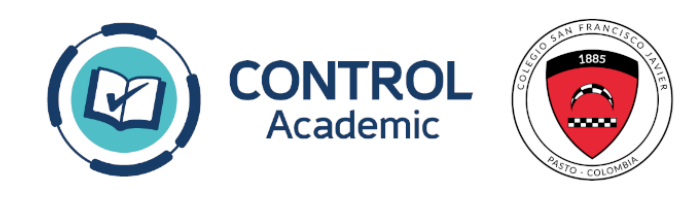

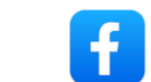

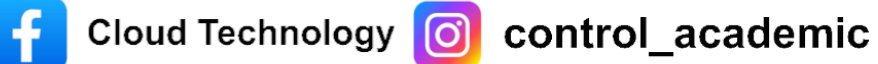

## Tiene 2 pestañas o secciones para editar: Información Familiar y Estudiantes

| Kon identificación (*)       Expedida én (*)       Tipo Documento (*)         S4555       Primer Nombre (*)       BARRANDUILLA       Céduida de Ciudadania         Polizia       Primer Nombre (*)       Polizia       Céduida de Ciudadania         Polizia       Cambar Contraseña       Rol       Padres       Espedida én (*)       Lugar de Nacimiento         En este apartado podrá<br>recordar su nombre de<br>usuario y a su vez cambiarla<br>contraseña       Pais (*)       Lugar de Nacimiento       Municipio (*)       Algin         Dir. Residencia       Pinez A       Paleza       Paleza       Dir. Oficina       Cerver electrônico instruccional         Dir. Residencia       Pineza       Paleza       Protesin       Dir. Oficina       Protesin         Rol       PAIDEBA       Protesin       Protesin       Dir. Oficina       Protesin         PRUEBA       Pineza       Protesin       Protesin       Protesin       Protesin         PRUEBA       Pineza       Protesin       Protesin       Protesin       Protesin         PRUEBA       Pineza       Protesin       Protesin       Protesin       Protesin         PRUEBA       Pineza       Pineza       Pineza       Pineza       Pineza         PRUEBA       Pineza       Pineza                                                                        | INFORMACIÓN FAMILIAR          |                                      | ESTUDIANTES                                 |                                             |
|----------------------------------------------------------------------------------------------------|-------------------------------|--------------------------------------|---------------------------------------------|---------------------------------------------|
| Sussion S4554   Contrasteila   Cambiar Contrasteila   Rol   Padres     Padres     Padres <td< th=""><th></th><th>No. Identificación (*)</th><th>Expedida en (*)</th><th>Tipo Documento (*)</th></td<>                                                                                                    |                               | No. Identificación (*)               | Expedida en (*)                             | Tipo Documento (*)                          |
| Visuario 54654   Contraseña Cambiar Contraseña   Roi Padres   En este apartado podrá recordar su nombre de suario y a su vez cambiarla ontraseña   13-11-2024   Deuter (*) PRUEBA   PRUEBA  <                                                                                                    |                               | 546546                               | BARRANQUILLA                                | Cédula de Ciudadanía                        |
| PRUEBA   PRUEBA    PRUEBA   PRUEBA   PRUEBA   PRUEBA   PRUEBA   PRUEBA   PRUEBA   PRUEBA   PRUEBA   PRUEBA   PRUEBA   PRUEBA   PRUEBA   PRUEBA   PRUEBA   PRUEBA   PRUEBA   PRUEBA   PRUE                                                                                                    |                               | Primer Nombre (*)                    | Segundo Nombre                              |                                             |
| Usuario 546545   Contraseña Cambiar Contraseña   Rol Padres     Pois (*)   Abania   Fecha de Nacimiento (*) (dormasa)   13-11-2024   Dir. Residencia   PRUEBA   Dir. Residencia   PRUEBA   Dir. Residencia   PRUEBA   Dir. Residencia   PRUEBA   Dir. Residencia   PRUEBA   Dir. Residencia   PRUEBA   Dir. Residencia   PRUEBA   Dir. Residencia   PRUEBA   Dir. Residencia   PRUEBA   Dir. Residencia   PRUEBA   Dir. Beidencia   PRUEBA   Dir. Beidencia   PRUEBA   Dir. Beidencia   PRUEBA   Dir. Beidencia   PRUEBA   Dir. Beidencia   PRUEBA   Dir. Detaina   PRUEBA   Dir. Beidencia   PRUEBA   Dir. Beidencia   PRUEBA   Dir. Beidencia   PRUEBA   Dir. Beidencia   PRUEBA   Dir. Beidencia   PRUEBA   Dir. Beidencia   PRUEBA   Dir. Beidencia   PRUEBA   Proteidon   PRUEBA   Proteidon   PRUEBA   Proteidon   PRUEBA   Proteidon   PRUEBA   Proteidon   PRUEBA   Proteidon                                                                                                    |                               | PRUEBA                               |                                             |                                             |
| Vauario 546546   Contraseña Cambiar Contraseña   Rol Padres   En este apartado podrá recordar su nombre de usuario y a su vez cambiar la contraseña   Dir. Residencia   Dir. Residencia   PRUEBA   Dir. Residencia   PRUEBA   Dir. Residencia   PRUEBA   Dir. De Trabajo   PRUEBA   Empresa   PRUEBA   PRUEBA                                                                                                    |                               | Primer Apellido (*)                  | Segundo Apellido                            |                                             |
| Usuario       54545         Contraseña       Cambiar Contraseña         Rol       Paires         En este apartado podrá recordar su nombre de usuario y a su vez cambiaria contraseña       Is-11-2024       Correo electrônico (*)       Municipio (*)         Rol       Paires       Fecha de Nacimiento (*) (dd-mm-assa)       Is-11-2024       Orreo electrônico (*)       Municipio (*)         Susurio y a su vez cambiaria contraseña       Is-11-2024       Paires       Paires       Dir. Asegúrate de secritor bien tu correo.       Municipio (*)         PRUEBA       Protesian       Tel. Residencia       Dir. Oficina       Dir. Oficina         Protesian       Paires       Protesian       Protesian    |                               | PRUEBA                               |                                             |                                             |
| Contraseña Camblar Contraseña   Roi Padres   En este apartado podrá recordar su nombre de usuario y a su vez cambiar la contraseña 13-11-2024   PRUEBA PRUEBA   Dir. Residencia PRUEBA   PRUEBA Profesión   Tipo de Trabajo Profesión   Empresa PRUEBA   PRUEBA Profesión   PRUEBA Profesión   PRUEBA Profesión   Tel. décina PRUEBA   PRUEBA Profesión   PRUEBA Profesión   PRUE                                                                                                    | Usuario 546546                |                                      | Lugar de Nacimiento                         |                                             |
| Rol       Padres       Albania       Elbasan       Algin         En este apartado podrá recordar su nombre de usuario y a su vez cambiar la contraseña       13-11-2024       Correo electrónico (*)       Correo electrónico (*)       NTA: Asegúrate de escribir bien tu correo.         PRUEBA       PRUEBA       Dir. Residencia       PRUEBA       Dir. Oficina       NTA: Asegúrate de escribir bien tu correo.         PRUEBA       Empleado       PRUEBA       PRUEBA       PRUEBA       Dir. Oficina       PRUEBA         PRUEBA       Empleado       PRUEBA       PRUEBA       PRUEBA       Dir. Oficina       PRUEBA       Etaleción       PRUEBA       Etaleción       PRUEBA       Etaleción       Etaleción | Contraseña Cambiar Contraseña | Pais (*)                             | Departamento (*)                            | Municipio (*)                               |
| Fecha de Nacimiento (*) (ddmm-asaa)   In este apartado podrá   recordar su nombre de   usuario y a su vez cambiar la   contraseña     Dir. Residencia   PRUEBA   Tipo de Trabajo   Empleado   PRUEBA   Empleado   PRUEBA   Fallecido(a)   No     PruEBA     Fallecido(a)     No     Correo electrónico (*)        Correo electrónico (*)            Fecha de Nacimiento (*) (*) <b>Correo electrónico (*)</b> Correo electrónico (*)   Nota: Asegurate de escribir bien tu correo.   Nota: Asegurate de escribir bien tu correo.   Nota: Asegurate de escribir bien tu correo.   Proteida   Proteida   Proteida   Proteida   Proteida   Proteida   Proteida                                                                                                    | Rol Padres                    | Albania                              | ✓ Elbasan ✓                                 | Algjin                                      |
| En este apartado podrá recordar su nombre de usuario y a su vez cambiar la contraseña   Octuar (*)   PNUEBA   Dir. Residencia   PUEBA   Tipo de Trabajo   Empresa   PRUEBA   PRUEBA   Fallecido(a)   No     Cargo   Sil           Actuar                                                                                                    |                               | Fecha de Nacimiento (*) (dd-mm-asas) | Correo electrónico (*)                      | Correo electrónico Institucional            |
| recordar su nombre de<br>usuario y a su vez cambiar la<br>contraseña  Celular (*)  PRUEBA  Dir. Residencia  PRUEBA  Tipo de Trabajo Empresa Empresa PRUEBA Fallecido(a) No  Celular (*)  Residencia PRUEBA Profesión PRUEBA Profesión PRUEBA Profesión PRUEBA SI NO  Actuar                                                                                                    | En este apartado podrá        | 13-11-2024                           |                                             |                                             |
| usuario y a su vez cambiarla<br>contraseña<br>Dir. Residencia<br>PRUEBA<br>Tipo de Trabajo<br>Empleado<br>PRUEBA<br>Empresa<br>PRUEBA<br>Fallecido(a)<br>No<br>V                                                                                                    | recordar su nombre de         | Celular (*)                          | NOTA: Asegúrate de escribir bien tu correo. | NOTA: Asegúrate de escribir bien tu correo. |
| Contraseña     Dir. Residencia   PRUEBA     PRUEBA     Tipo de Trabajo   Empleado     Profesión     PRUEBA     PRUEBA <td>usuario y a su vez cambiar la</td> <td>PRUEBA</td> <td></td> <td></td>                                                                                                    | usuario y a su vez cambiar la | PRUEBA                               |                                             |                                             |
| Dif. Residencia     PRUEBA     PRUEBA     Tipo de Trabajo   Empleado     Profesión     Tel. Oficina   PRUEBA     PRUEBA     PRUEBA </td <td>contraseña</td> <td>Dir Decidencia</td> <td>Tal Decidencia</td> <td>Dir Oferina</td>                                                                                                    | contraseña                    | Dir Decidencia                       | Tal Decidencia                              | Dir Oferina                                 |
| Tipo de Trabajo   Empleado   Empresa   PRUEBA   Fallecido(a)   No                                                                                                    |                               | PRUEBA                               | PRUEBA                                      | Dit. Oncaria                                |
| Impleado   Empleado   Empresa   PRUEBA   PRUEBA     Si     No     Actual                                                                                                    |                               | Tipo de Trabalo                      | Profesión                                   | Tel Oficina                                 |
| Empresa Cargo   PRUEBA PRUEBA   Si NO                                                                                                    |                               | Empleado                             | V Internet                                  | PRUEBA                                      |
| PRUEBA PRUEBA SI NO<br>Fallecido(a)<br>No ~                                                                                                    |                               | Emoresa                              | Carpo                                       | Exalumno2                                   |
| Fallecido(a)                                                                                                    |                               | PRUEBA                               | PRUEBA                                      | SI NO                                       |
| No                                                                                                    |                               | Fallecido(a)                         |                                             |                                             |
| Actus                                                                                                    |                               | No                                   | ~                                           |                                             |
|                                                                                                    |                               |                                      |                                             | Actus                                       |
|                                                                                                    |                               |                                      |                                             |                                             |
|                                                                                                    |                               |                                      |                                             |                                             |
|                                                                                                    |                               |                                      |                                             |                                             |

Deberá introducir datos obligatorios de Información Familiar que se encuentran señalados con (\*), y dar clic en GUARDAR

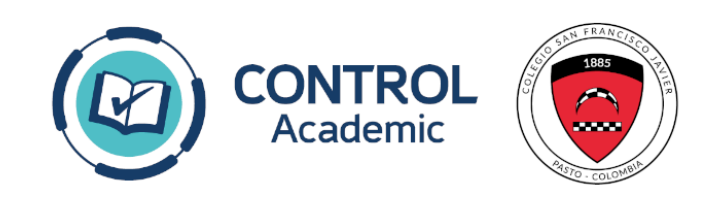

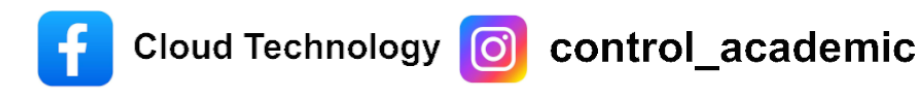

|                                     |                |                          |               |                             | ESTUDIANTES                               |                     |                          |            |
|-------------------------------------|----------------|--------------------------|---------------|-----------------------------|-------------------------------------------|---------------------|--------------------------|------------|
|                                     |                |                          |               |                             | ESTUDIANTES                               |                     |                          |            |
|                                     |                |                          |               |                             |                                           |                     |                          |            |
|                                     |                |                          |               | 100                         |                                           |                     |                          |            |
| INFORMACIÓN DEL ESTUDIANTE          | DATOS DE CONTA | CTO / INFO ADICIONAL     | DATOS MÉDICOS | FAMILIARES                  | CANALES AUTORIZADOS                       | AUTORIZACIÓN DE USO | D (CONTRATOS)            |            |
|                                     |                |                          |               | Tipo y Lugar de             | Expedición                                |                     |                          |            |
| ipo de Documento (*)                |                | Pais expedición (*)      |               |                             | Departamento expedición (*)               |                     | Municipio expedición (*) |            |
| Registro Civil                      | ~              | Albania                  |               | ~                           | Durres                                    | ~                   | Adem Gjeli               | ~          |
| o. Identificación (*)               |                | Sexo (*)                 |               |                             |                                           |                     |                          |            |
| 123123                              |                | Masculino                |               | ~                           |                                           |                     |                          |            |
| rimer Nombre (*)                    |                | Segundo Nombre           |               |                             | Primer Apellido (*)                       |                     | Segundo Apellido         |            |
| JORGE                               |                |                          |               |                             | LUIS                                      |                     | ARROYO (PRUEBA)          |            |
|                                     |                |                          | F             | <sup>-</sup> echa y Lugar d | e Nacimiento                              |                     |                          |            |
| echa de Nacimiento (*) (dd-mm-aaaa) |                | Pais (*)                 |               |                             | Departamento (*)                          |                     | Municipio (*)            |            |
| 14-06-2023                          |                | Argentina                |               | ~                           | Jujuy                                     | ~                   | Altarcito                | ~          |
| iene Hermanos                       |                | Principal (¿Hijo Mayor?) |               |                             | Estatura (*)                              | 014                 | Peso (*)                 | VO         |
| SI                                  | Ŷ              | Dellaide (II)            |               |                             | 40<br>Foreida ab 21 da las ancientes (20) | GM.                 | 34                       | KG.        |
| ipo de sangre (*)                   | U)             | CRISTIANOS               |               | ~                           | Estado civil de los padrer (*)            | v                   | 10-06-2025               | -aaaa) (") |
| 0,                                  | •              | CRISTIANUS               |               |                             | Divorciados                               |                     | 10-00-2025               |            |

Deberá introducir datos obligatorios de Información del Estudiante que se encuentran señalados con (\*), y dar clic en GUARDAR

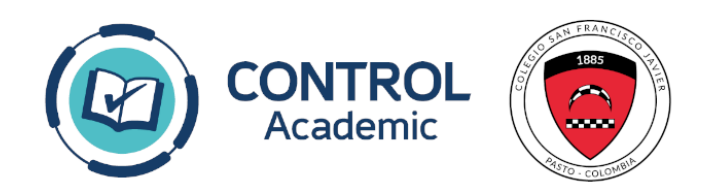

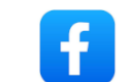

| ORMACIÓN FAMILIAR ESTUDIANTES     Interior     Interior <th>DRMACIÓN FAMILIAR     ESTUDIANTES</th> <th>DRMACIÓN FAMILLAR ESTUDIANTES     VFORMACIÓN FAMILLAR DATOS MÉDICOS     FARMACIÓN DEL ESTUDIANTE DATOS DE CONTACTO / INFO ADICIONAL     DATOS MÉDICOS FAMILLARES     Colombia Correo electrónico institucional   Teléfono (*) Celular (*) Departamento (*) Departamento (*) Departamento (*) Dios de residencia estudiante Dios Colombia   Tipo de Vivienda (*) Tipo de Vivienda (*) Tip</th> <th>CONTROL<br/>Academic</th> <th></th> <th></th> <th></th> <th></th> <th></th> <th></th> <th>1</th> <th><u>e</u></th> <th></th> | DRMACIÓN FAMILIAR     ESTUDIANTES                                                                                                    | DRMACIÓN FAMILLAR ESTUDIANTES     VFORMACIÓN FAMILLAR DATOS MÉDICOS     FARMACIÓN DEL ESTUDIANTE DATOS DE CONTACTO / INFO ADICIONAL     DATOS MÉDICOS FAMILLARES     Colombia Correo electrónico institucional   Teléfono (*) Celular (*) Departamento (*) Departamento (*) Departamento (*) Dios de residencia estudiante Dios Colombia   Tipo de Vivienda (*) Tipo de Vivienda (*) Tip                                                                                                    | CONTROL<br>Academic                       |                 |                     |                             |                                        |                                                                                                    |                     | 1                                                                                                    | <u>e</u>    |        |
|----------------------------------------------------------------------------------------------------|----------------------------------------------------------------------------------------------------|----------------------------------------------------------------------------------------------------|-------------------------------------------|-----------------|---------------------|-----------------------------|----------------------------------------|----------------------------------------------------------------------------------------------------|---------------------|----------------------------------------------------------------------------------------------------|-------------|--------|
| ION         ION                                                                                                    | Interior       Interior         Interior       Interior                                                                                                    | Interior       Interior         Interior       Interior                                                                                                    | ORMACIÓN FAMILIAR                         |                 |                     |                             |                                        | ESTUDIANTES                                                                                                    |                     |                                                                                                    |             |        |
| 100%         NFORMACIÓN DEL ESTUDIANTE       DATOS DE CONTACTO / INFO ADICIONAL       DATOS MÉDICOS       FAMILIARES       CANALES AUTORIZACIÓN DE USO (CONTRATOS)         strece electrónico       Correce electrónico institucional       Teléfono (°)       Celular (°)         jorgeji:       NOTA: Aseguiate de escribir bien tu correo.       123456                                                                                                    | NFORMACIÓN DEL ESTUDIANTE DATOS DE CONTACTO / INFO ADICIONAL DATOS MÉDICOS FAMILIARES CANALES AUTORIZADOS AUTORIZACIÓN DE USO (CONTRATOS)  xreo electrónico  correo electrónico institucional  Telefono (*)  Coloreo  NOTA: Aseguiate de escriber bien ta correo.  Datos de residencia estudiante  Colorebia  Conco  Departamento (*)  Conco  Estrato (*)  No registra  No registra  Moriegistra  Moriegistra  Moriegistra  Moriegistra  Moriegistra  Moriegistra  Moriegistra  Moriegistra  Moriegistra  Moriegistra  MORIACIÓN DE ACTUALIZACIÓN DE DATOS | NFORMACIÓN DEL ESTUDIANTE DATOS DE CONTACTO / INFO ADICIONAL DATOS MÉDICOS FAMILIARES CANALES AUTORIZADOS AUTORIZADOS (CONTRATOS)  xreo electrónico  Correo electrónico institucional  Teléfono (*)  Calular (*)  Departamento (*)  Departamento (*)  Barrio (*)  Conocó  Auzcí  Tipo de Vivienda (*)  No registra  No registra  Moricipis (*)  Moregistra  Moricipis (*)  Moregistra  Moricipis (*)  Moregistra  Moricipis (*)  Moregistra  Moricipis (*)  Moregistra  Moricipis (*)  Moregistra  Moricipis (*)  Moregistra  Moregistra  Moricipis (*)  Moregistra  Moricipis (*)  Moricipis (*)  Moricipis (*)  Morici |                                           |                 |                     |                             |                                        |                                                                                                    |                     |                                                                                                    |             |        |
| NFORMACIÓN DEL ESTUDIANTE DATOS DE CONTACTO / INFO ADICIONAL DATOS MÉDICOS FAMILIARES CANALES AUTORIZACIÓN DE USO (CONTRATOS)    Toreo electrónico   correo electrónico Correo electrónico Institucional Telefono (°) Celular (°)   jorgejr: 123456 123456   TA: Asegurate de escribir bien tu correo. Datos de residencia estudiante   Departamento (°) Chocó Arruzi   Colombia Chocó Arruzi   No registra Dos    Arrendada  Anterior      IMPRIMA AQUI SU CERTIFICADO DE ACTUALIZACIÓN DE DATOS                                                                                                    | NRORMACIÓN DEL ESTUDIANTE DATOS DE CONTACTO / INFO ADICIONAL DATOS MÉDICOS FAMILLARES CANALES AUTORIZACIÓN DE USO (CONTRATOS)  poreo electrónico correo electrónico Institucional Teléfono (*) Celular (*) Tigo de Vivienda (*) Colombia Chocó Aruzi Colombia Chocó Conce electrónico Departamento (*) No registra Dos Arrendada                                                                                                    | NFORMACIÓN DEL ESTUDIANTE DATOS DE CONTACTO / INFO ADICIONAL DATOS MÉDICOS FAMILLARES CANALES AUTORIZADOS AUTORIZADIÓN DE USO (CONTRATOS)  prese electrónico Correo electrónico Institucional Teléfono (*) Celular (*) T24456 TA: Asegúate de escriber bien tu correo. Datos de residencia estudiante Colombia Departamento (*) Colombia Barrio (*) Barrio (*) Barrio (*) Barrio (*) No registra Dos VITE/Acción DE DATOS Arrendada                                                                                                    |                                           | -               |                     | 6                           | 100                                    | 8                                                                                                    |                     | 1                                                                                                    |             |        |
| correo electrónico Correo electrónico Institucional Teléfono (°) Celular (°)   jorgejr: 123456   TrA: Aseguirate de escribir bien fu correo.                                                                                                    | orreo electrónico                                                                                                    | orreo electrónico Correo electrónico Institucional Teléfono (°) Celular (°)   jorgejr: 123456 123456   Datos de residencia estudiante   Colombia Chooó Artuzi   Colombia Chooó Artuzi   Barrio (°) Barrio (°) Tipo de Vivienda (°)   Anterior  IMPRIMA AQUI SU CERTIFICADO DE ACTUALIZACIÓN DE DATOS                                                                                                    | NFORMACIÓN DEL ESTUDIANTE                 | DATOS DE CONTAC | TO / INFO ADICIONAL | DATOS MÉDICOS               | FAMILIARES                             | CANALES AUTORIZADOS                                                                                                    | AUTORIZACIÓN DE USO | (CONTRATOS)                                                                                                    |             |        |
| jorgejr:<br>TA: Asegúrate de escribir bien tu correo.<br>Interción de residencia (*)<br>No registra<br>Anterior<br>Municipio (*)<br>Colombia<br>Interior<br>Municipio (*)<br>Colombia<br>Interior<br>Municipio (*)<br>Colombia<br>Interior<br>Municipio (*)<br>Colombia<br>Interior<br>Municipio (*)<br>Colombia<br>Interior<br>Interior<br>Inter                                                                                                    | iorgejri 123456   TAC. Asegulate de escribir bien tu correo.   Interview Datos de residencia estudiante   Colombia   Chocó Aruzi   Tipo de Vivienda (*)   No registra No registra   Anterior   IMPRIMA AQUI SU CERTIFICADO DE ACTUALIZACIÓN DE DATOS                                                                                                    | jorgejr: 123456<br>TAC. Asegúrate de escribir bien tu correo.<br>Datos de residencia etudiante<br>Colombia      Departamento (*)<br>No registra     Des de "sidencia etudiante<br>Barrio (*)<br>No registra     Dos     Tipo de Vivienda (*)<br>No registra     Dos     Marterior<br>Anterior<br>IMPRIMA AQUI SU CERTIFICADO DE ACTUALIZACIÓN DE DATOS                                                                                                    | prreo electrónico                         |                 | c                   | Correo electrónico Instit   | itucional                              |                                                                                                    | Teléfono (*)        |                                                                                                    | Celular (*) |        |
| DATA: Asegurate de escriter bien tu corree.     Departamento (*)     Chocó     Aruzi     No registra     Anterior     IMPRIMA AQUI SU CERTIFICADO DE ACTUALIZACIÓN DE DATOS                                                                                                    | The Asegurate de eacrotier bien tu correo.     Datos de residencia estudiante     Colombia     Chocó     Arrendada     Arrendada     Anterior     IMPRIMA AQUI SU CERTIFICADO DE ACTUALIZACIÓN DE DATOS                                                                                                    | Anterior                                                                                                    | jorgejra                                  |                 |                     |                             |                                        |                                                                                                    | 123456              |                                                                                                    |             |        |
| Departamento (*)     Municipio (*)       Colombia     Chocó     Aruzi       Prección de residencia (*)     Barrio (*)     Estrato (*)       No registra     Dos     Arrendada                                                                                                    | Departamento (*) Municipio (*)   Colombia Chocó   Barrio (*) Barrio (*)   No registra Dos    Anterior    Anterior    IMPRIMA AQUI SU CERTIFICADO DE ACTUALIZACIÓN DE DATOS                                                                                                    | Departamento (*) Municipio (*)   Colombia Chocó   Barrio (*) Barrio (*)   No registra Dos                                                                                                    | TA: Asegúrate de escribir bien tu correo. |                 | N                   | NOTA: Asegurate de escribir | ir bien tu correo.<br>Datos de residen | ncia estudiante                                                                                                    |                     |                                                                                                    |             |        |
| Colombia Chocó   Barrio (*)   No registra     No registra     Dos     Arrendada     Guarda     IMPRIMA AQUI SU CERTIFICADO DE ACTUALIZACIÓN DE DATOS                                                                                                    | Colombia Chocó Aruzí Tipo de Vivienda (*)<br>Rección de residencia (*)<br>No registra Dos Arrendada<br>Anterior<br>IMPRIMA AQUI SU CERTIFICADO DE ACTUALIZACIÓN DE DATOS                                                                                                    | Colombia  Chocó  Aruzí  Fipo de Vivienda (*) Barrio (*) No registra No registra Dos  Arrendada                                                                                                    | iis (*)                                   |                 | Departamento (*)    |                             | batto de residen                       | Municipio (*)                                                                                                    |                     |                                                                                                    |             |        |
| rección de residencia (*)           Barrio (*)         Estrato (*)         Tipo de Vivienda (*)           No registra         Dos         Arrendada                                                                                                    | rección de residencia (*) No registra No registra Dos  Tipo de Vivienda (*) Arrendada  Guard IMPRIMA AQUI SU CERTIFICADO DE ACTUALIZACIÓN DE DATOS                                                                                                    | rección de residencia (*) No registra No registra Dos Tipo de Vivienda (*) Arrendada                                                                                                    | Colombia                                  | ~               | Chocó               |                             | ~                                      | Aruzi                                                                                                    | ~                   |                                                                                                    |             |        |
| Anterior Anterior IMPRIMA AQUI SU CERTIFICADO DE ACTUALIZACIÓN DE DATOS                                                                                                    | No registra     Dos     Arrendada                                                                                                    | Anterior  Anterior  IMPRIMA AQUI SU CERTIFICADO DE ACTUALIZACIÓN DE DATOS                                                                                                    | rección de residencia (*)                 |                 | Barrio (*)          |                             |                                        | Estrato (*)                                                                                                    |                     | Tipo de Vivienda                                                                                                    | (*)         |        |
| Anterior<br>IMPRIMA AQUI SU CERTIFICADO DE ACTUALIZACIÓN DE DATOS                                                                                                    | Anterior  IMPRIMA AQUI SU CERTIFICADO DE ACTUALIZACIÓN DE DATOS                                                                                                    | Anterior<br>IMPRIMA AQUI SU CERTIFICADO DE ACTUALIZACIÓN DE DATOS                                                                                                    |                                           |                 |                     |                             |                                        | and the second second se |                     | and the second second s |             |        |
|                                                                                                    |                                                                                                    |                                                                                                    | No registra                               |                 | No registra         |                             |                                        | Dos                                                                                                    | ~                   | Arrendada                                                                                                    |             |        |
|                                                                                                    |                                                                                                    |                                                                                                    | No registra Anterior                      |                 | No registra         |                             | IMPRIMA AC                             | Dos                                                                                                    | LIZACIÓN DE DATOS   | Arrendada                                                                                                    |             | Guard  |
|                                                                                                    |                                                                                                    |                                                                                                    | No registra Anterior                      |                 | No registra         |                             | IMPRIMA AC                             | Dos                                                                                                    | LIZACIÓN DE DATOS   | Arrendada                                                                                                    |             | Guarda |
|                                                                                                    |                                                                                                    |                                                                                                    | No registra Anterior                      |                 | No registra         |                             | IMPRIMA AC                             | Dos                                                                                                    | LIZACIÓN DE DATOS   | Arrendada                                                                                                    |             | Guarda |
|                                                                                                    |                                                                                                    |                                                                                                    | No registra Anterior                      |                 | No registra         |                             |                                        | Dos                                                                                                    | LIZACIÓN DE DATOS   | Arrendada                                                                                                    |             | Guarda |
|                                                                                                    |                                                                                                    |                                                                                                    | No registra         Anterior              |                 | No registra         |                             |                                        | Dos                                                                                                    | LIZACIÓN DE DATOS   | Arrendada                                                                                                    |             | Guarda |

Deberá introducir datos obligatorios de Contactos/ Información Adicional que se encuentran señalados con (\*), y dar clic en GUARDAR

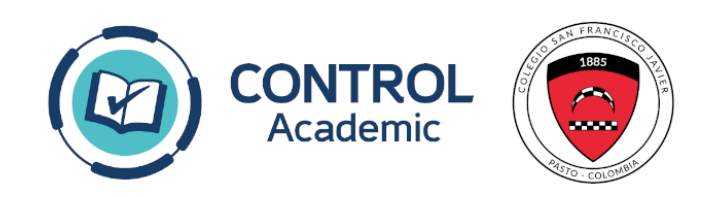

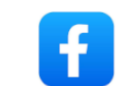

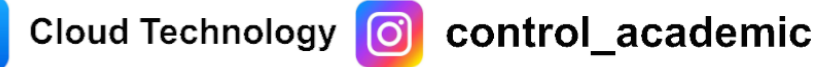

|                                                                                                    |     |                 | TES                                    | E                                    |                          |                                 | OPMACIÓN FAMILIAR                   |
|----------------------------------------------------------------------------------------------------|-----|-----------------|----------------------------------------|--------------------------------------|--------------------------|---------------------------------|-------------------------------------|
| Image: Index State State Stat                                                                                                    |     |                 |                                        |                                      |                          |                                 | RANGO T PANILIPA                    |
| IDOL         IDOL         IPORMACIÓN DE LESTUDIANTE       DATOS DE CONTACTO / INFO ADICIONAL       DATOS MÉDICOS       FAMILIARES       CANALES AUTORIZACIÓN DE USO (CONTRATOS)         MO         Ocmpletar         Completar         Completar         MO         Ocmpletar         Ocmpletar         MO         Ocmpletar         Completar         MO         Ocmpletar         Siguido de urgencia medicamentos presecritos         No         MO         MO         MO         OCMPLETAR         Siguido de Accidente         Siguido de Accidente         Siguido de Accidente         MO         MO         MO         MO         Siguido de Accidente         Siguido de Accidente         Siguido de Accidente         Siguido de Accidente         Siguido de Accide                                                                                                    |     |                 |                                        |                                      |                          |                                 | 3                                   |
| encuentra afiliado en servicio de emtergencia (*) Nombre de la entidad (*) Completar<br>dicina Prepagada (*)<br>Si N0<br>toriza que lo trasladen (*)<br>Si N0<br>traz diariamento en casos de urgencia medicamentos presentitos<br>senta alergias<br>Si N0<br>senta alergias<br>Si N0<br>Si N0<br>Si N0<br>Cual?<br>TALEGRICOS (alergias): LORATADINA<br>TACIDO: MILANTA<br>TACIDO: MILANTA<br>TACIDO: MILANTA<br>TACIDO: MILANTA<br>TACIDO: MILANTA<br>TACIDO: MILANTA<br>TACIDO: MILANTA<br>TACIDO: MILANTA<br>TACIDO: MILANTA<br>Di Cuinca De Preferencia<br>Cuinca De Preferencia<br>Cuinca De Preferencia                                                                                                    |     |                 | AUTORIZACIÓN DE USO (CONTRATOS)        | 100%<br>FAMILIARES CANALES AUTORIZAD | ADICIONAL DATOS MEDICOS  | DATOS DE CONTACTO / INFO        | FORMACIÓN DEL ESTUDIANTE            |
| Image: Seguro de Accidente   Si   NO                                                                                                    |     |                 | Numero de afiliación (*)               |                                      | Nombre de la entidad (*) | emergencia (*)                  | encuentra afiliado en servicio de e |
| edicina Prepagada (*)<br>SI NO<br>SI NO<br>SI NO<br>resenta alergias<br>SI NO<br>rgia algin Alimento<br>SI NO<br>Tata Cual7<br>SI NO<br>Cual7<br>SI NO<br>Cual7<br>SI NO<br>Cual7<br>SI NO<br>SI NO<br>Cual7<br>SI NO<br>Cual7<br>SI NO<br>SI NO |     |                 | Completar                              |                                      | Completar                |                                 | SI NO                               |
| Si N0   Si N0   Si N0   Iza diamento o en caso de urgencia medicamentos preseritos   No   rgia algún Alimento   Si N0   rgia algún Alimento   Si N0   rgia algún Alimento   Si N0   Si N0   Si N0   Si N0   Si N0   Si N0   Si N0   Si N0   Si N0   Si N0   Si N0   Si N0   Si N0   Si N0   Aladeinas; LORATADINA Si   TIALERGICOS (alergias); LORATADINA Si   Si N0   ANALGESICOS (delor y fiebre): DOLEX   Si N0   Si N0   ANALGESICOS (delor y fiebre): DOLEX   Si N0   ANALGESICOS (delor y fiebre): DOLEX   Si N0   Si N0   ANTIESPASMODICO-(cólicos mestruales):BUSCAPINA   Si N0                                                                                                    |     |                 |                                        |                                      |                          |                                 | dicina Prepagada (*)                |
| toriza a que lo traeladen (*)<br>SI NO<br>No<br>senta alergias<br>SI NO<br>rgia algún Alimento<br>SI NO<br>Tala Cual?<br>Seguro de Accidente<br>SI NO<br>Medicinas que el colegio puede suministrar<br>TALACERJOS (alergias): LORATADINA<br>TIALCENO<br>Medicinas que el colegio puede suministrar<br>TIALECENOS (alergias): LORATADINA<br>SI NO<br>ANALGESICOS (dolor y fiebre): DOLEX<br>SI NO<br>ANTIESPASMODICO.(colicos mestruales):BUSCAPINA<br>SI NO<br>Telefono Médico                                                                                                    |     |                 |                                        |                                      |                          |                                 | SI NO                               |
| Ilza diariamente o en casos de urgencia medicamentos preescritos<br>No<br>senta alergias<br>SI NO<br>rgia algún Alimento<br>SI NO<br>Tria De Cual?<br>SI NO<br>Medicinas que el colegio puede suministrar<br>TIALERGICOS (alergias): LORATADINA<br>TIALERGICOS (alergias): LORATADINA<br>TIALERGICOS (alergias):                                                                                                    |     |                 |                                        |                                      |                          |                                 | toriza a que lo trasladen (*)       |
| No Cual?<br>SI NO<br>Isenta alergias<br>SI NO<br>Isi NO<br>Cual?<br>TIALERGICOS (alergias): LORATADINA<br>TIALERGICOS (alergias): LORATADINA<br>SI NO<br>Clinica De Preferencia<br>Clinica De Preferencia<br>Clinica De Preferencia<br>Clinica De Preferencia                                                                                                    |     |                 |                                        |                                      |                          | annoia madianmantas arasastitas | Si NU                               |
| esenta alergias<br>SI NO<br>ergia algún Alimento<br>SI NO<br>ta<br>Cual?<br>SI NO<br>HALERGICOS (alergias): LORATADINA<br>ITIALERGICOS (alergias): LORATADINA<br>SI NO<br>ANALGESICOS (dolor y fiebre): DOLEX<br>SI NO<br>SI NO<br>ANALGESICOS (dolor y fiebre): DOLEX<br>SI NO<br>SI NO<br>SI NO<br>Clinica De Preferencia<br>Clinica De Preferencia<br>Clinica De Preferencia                                                                                                    |     |                 |                                        |                                      | ~                        | Aerera mancamentos hidescuros   | No                                  |
| SI NO<br>ergis algún Alimento<br>SI NO<br>eta Cual?<br>SI NO<br>eta Cual?<br>SI NO<br>Medicinas que el colegio puede suministrar<br>ATIALERGICOS (alergias): LORATADINA<br>ATIALERGICOS (alergias): LORATADINA<br>SI NO<br>ANALGESICOS (dolor y fiebre): DOLEX<br>SI NO<br>ANALGESICOS (dolor y fiebre): BUSCAPINA<br>SI NO<br>ANTIESPASMODICO: (cólicos mestruales): BUSCAPINA<br>SI NO<br>Telefono Médico                                                                                                    |     |                 |                                        |                                      |                          |                                 | esenta alernias                     |
| ergia algún Alimento<br>si NO<br>eta Cual? Seguro de Accidente<br>SI NO<br>Medicinas que el colegio puede suministrar<br>MITALERGICOS (alergias): LORATADINA SI NO<br>MILANTA SI NO<br>ANALGESICOS (dolor y fiebre): DOLEX SI NO<br>GIInica De Preferencia<br>Clínica De Preferencia                                                                                                    |     |                 |                                        |                                      |                          |                                 | SI NO                               |
| SI       NO         ta       Cual?         SI       NO         SI       NO         SI       NO         TIALERGICOS (alergias): LORATADINA       SI         TIACIDO: MILANTA       SI         guro o EPS afiliada (*)       Clinica De Preferencia         Clinica De Preferencia       Nombre del Médico                                                                                                    |     |                 |                                        |                                      |                          |                                 | rgia algún Alimento                 |
| ta Cual? Seguro de Accidente<br>SI NO<br>TIALERGICOS (alergias): LORATADINA SI NO<br>ANALGESICOS (dolor y fiebre): DOLEX SI NO<br>TIACIDO : MILANTA SI NO<br>Clinica De Preferencia Clinica De Preferencia Clinica De Preferencia Clinica de Cual de Si No<br>Clinica De Preferencia Clinica de Cual de Si No<br>Clinica De Preferencia Clinica de Cual de Si No<br>SI NO<br>SI NO<br>SI NO<br>SI NO<br>SI NO<br>SI NO<br>SI NO<br>SI NO<br>SI NO<br>SI NO<br>SI NO<br>SI NO<br>SI NO<br>SI NO<br>SI NO<br>SI NO<br>SI NO<br>SI NO<br>SI NO<br>SI NO<br>SI NO<br>SI NO<br>SI NO<br>SI NO<br>SI NO<br>SI NO                                                                                                    |     |                 |                                        |                                      |                          |                                 | SI NO                               |
| SI     NO       SI     NO       ITIALERGICOS (alergias): LORATADINA     SI       ITIALERGICOS (alergias): LORATADINA     SI       ITIACIDO : MILANTA     SI       ITIACIDO : MILANTA     SI       ITIACIDO : MILANTA     SI       ITIACIDO : MILANTA     SI       ITIACIDO : MILANTA     SI       Itiacido (*)     Clínica De Preferencia                                                                                                    |     |                 | Accidente                              | S                                    |                          | Cual?                           | eta                                 |
| Medicinas que el colegio puede suministrar         ITIALERGICOS (alergias): LORATADINA       SI       NO         ANALGESICOS (dolor y fiebre): DOLEX       SI       NO         ITIACIDO : MILANTA       SI       NO       ANTIESPASMODICO: (cólicos mestruales): BUSCAPINA       SI       NO         guro o EPS afiliada (*)       Clínica De Preferencia       Nombre del Médico       Telefono Médico                                                                                                    |     |                 | NO                                     |                                      |                          |                                 | SI                                  |
| ANALGESICOS (alergias): LORATADINA     SI     NO     ANALGESICOS (dolor y fiebre): DOLEX     SI     NO       ATIACIDO : MILANTA     SI     NO     ANTIESPASMODICO: (cólicos mestruales): BUSCAPINA     SI     NO       guro o EPS afiliada (*)     Clinica De Preferencia     Nombre del Médico     Telefono Médico                                                                                                    | _   |                 | ministrar                              | Medicinas que el colegio             |                          | 2448-19                         |                                     |
| ITIACIDO : MILANTA SI NO ANTIESPASMODICO:(cólicos mestruales):BUSCAPINA SI NO<br>guro o EPS afiliada (*)<br>Clinica De Preferencia Nombre del Médico Telefono Médico                                                                                                    | 0.1 | SI NO           | COS (dolor y fiebre): DOLEX            | NO                                   | SI                       | DINA                            | ITIALERGICOS (alergias): LORATAI    |
| juro o EPS afiliada (*) Clínica De Preferencia Nombre del Médico Telefono Médico                                                                                                    | 0   | SI NO           | SMODICO:(cólicos mestruales):BUSCAPINA | NO                                   | si                       |                                 | TIACIDO : MILANTA                   |
|                                                                                                    |     | Telefono Médico | Nombre del Médico                      |                                      | Clinica De Preferencia   |                                 | guro o EPS afiliada (*)             |
| ramisanak 🗸                                                                                                    |     |                 |                                        |                                      |                          | ~                               | FAMISANAR                           |
| Diagnostico Clínico (*)                                                                                                    |     |                 | Diagnostico Clinico (*)                |                                      |                          |                                 | nero de Afiliación                  |
| NN.                                                                                                    |     |                 | NN                                     |                                      |                          |                                 |                                     |

## Deberá introducir datos obligatorios sobre Datos Médicos, que se encuentran señalados con (\*), y dar clic en GUARDAR

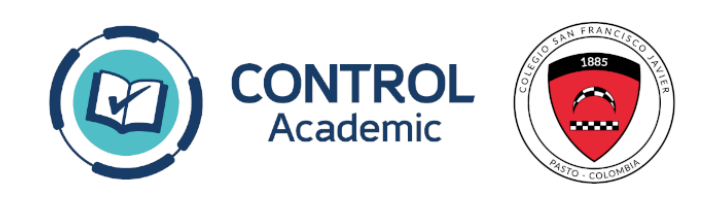

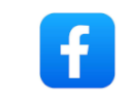

| NEGRANCON PLANELINA<br>Negran familiaridad Anton Contractor / Nefo Adocional Antonio Contractor / Adocional Antonio Contractor / Adocional Antonio Contractor  | Academic              |                                | Registro de Fam    | liares                   |                          |                      | ×     |           |
|----------------------------------------------------------------------------------------------------|-----------------------|--------------------------------|--------------------|--------------------------|--------------------------|----------------------|-------|-----------|
|                                                                                                    | RMACIÓN FAMILIAR      |                                |                    |                          |                          |                      |       |           |
| totos ver contractio / NMPO ADDICOMAL       totos ver contractio / NMPO ADDICOMAL       TOTOS MÉDICOS CONTRACTOS / NMPO ADDICOMAL       TOTOS MÉDICOS CONTRACTOS / NMPO ADDICOMAL       TOTOS MÉDI                                                                                                    | 3                     |                                | _                  | Identificación           | Continuar                |                      | _     |           |
| Agregar Familiar/Contact Add Relatives                                                                                                    | FORMACIÓN DEL ESTUDI  | IANTE DATOS DE CONTACTO / INFO | ADICIONAL DATOS ME | DICOS FAMILIARES CANALES | AUTORIZADOS AUTORIZACIÓN | I DE USO (CONTRATOS) |       |           |
| Mage         Faillorida         Matrificación         Mombres         Apiliado         Celular         Teléfono         Email         Image         Faillorida         Faillorida         Fa                                                                                                    | stado do familiaros   |                                |                    | Agregar Familiar         | /Contacto / Add Relative |                      |       |           |
| PARE MAYRON CANTILLO BOLAÑO S43834344   MARE ANA MERCEDES RAYO Completado     Audiente: Madre:      Audiente: Madre:     Madre:      Madre:                                                                                                    | nagen Familiaridad    | Identificación                 | Nombres            | Apellidos                | Celular                  | Teléfono             | Email |           |
| MADRE NA     MADRE     AnA     MERCEDES RAYO     Completado     Acudiente     Acudiente     Madre:     Madre:     <                                                                                                    | PADRE                 |                                | MAYRON             | CANTILLO BOLAÑO          |                          | 3434343434           |       | *         |
| Acudiente:Madrie:Acudiente:Madrie:Contactar a:Madrie:Contactar a:Madrie:Responsable Económico:Padrie:Responsable económico:Padrie:Deudor solidario:Madrie:Madrie:Madrie:                                                                                                    | MADRE                 |                                | ANA                | MERCEDES RAYO            |                          | Completado           |       | *         |
| Acudiente: Madre:   ontacto de Emergence   Contactar a:   Madre:                                                                                                    | udiente               |                                |                    |                          |                          |                      |       |           |
| ontacto de Emergencia<br>Contactar a: Madre:<br>esponsable Económico: Padre:<br>esponsable económico: Padre:<br>Deudor solidario: Madre:                                                                                                    | cudiente:             | Madre:                         | ~                  |                          |                          |                      |       |           |
| Contactar a: Madre:     Responsable Económico:   Padre:   Padre:     Deudor solidario:   Madre:   Madre:                                                                                                    | ontacto de Emergeno   | cia                            |                    |                          |                          |                      |       |           |
| esponsable Económico: Padre:<br>esponsable Solidario: Madre: Solidario: Madre: Solidario: Madre: Solidario: Solidario: Madre: Solidario: Solidario: Solidari: | ontactar a:           | Madre:                         | ~                  |                          |                          |                      |       |           |
| Responsable económico: Padre:<br>esponsable Solidario<br>Deudor solidario: Madre:                                                                                                    | esponsable Económi    | ico                            |                    |                          |                          |                      |       |           |
| esponsable Solidario<br>Deudor solidario: Madre:                                                                                                    | esponsable económico: | Padre:                         |                    |                          |                          |                      |       |           |
| Deudor solidario: Madre:                                                                                                    | esponsable Solidario  | )                              |                    |                          |                          |                      |       |           |
|                                                                                                    | eudor solidario:      | Madre:                         |                    |                          |                          |                      |       |           |
| Anterior                                                                                                    | Anterior              |                                |                    |                          |                          |                      |       | Continuar |
|                                                                                                    |                       |                                |                    |                          |                          |                      |       |           |

En la pestaña de familiares (si no hay información), en el botón Agregar Familiar se digita el número de identificación del acudiente, luego hacer clic en CONTINUAR

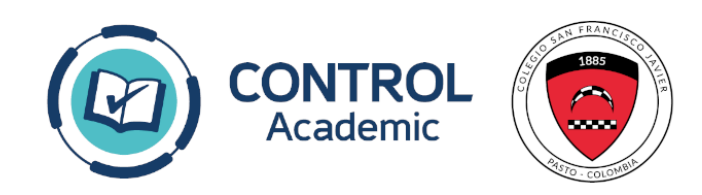

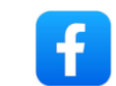

| 0    | Control Academic                                         |                                                                                                    | Identificación 55555                                                                                                    | Continuar                                                                                    |                                                                                  | A S PRUEBA PRUEBA<br>Mi Patril   Cerrat assión |
|------|----------------------------------------------------------|----------------------------------------------------------------------------------------------------|----------------------------------------------------------------------------------------------------|----------------------------------------------------------------------------------------------|----------------------------------------------------------------------------------|------------------------------------------------|
| 소団   | INFORMACIÓN FAMILIAR                                     | Tipo Identificación (*)                                                                                           | Identificación (*)                                                                                                    | Expedida en (*)                                                                              |                                                                                  |                                                |
| 20   | <u>.</u>                                                 | Familiaridad (*)<br>Seleccione V                                                                                  | Vive con el Estudiante                                                                                                    |                                                                                              |                                                                                  |                                                |
| 8 19 | INFORMACIÓN DEL ESTUDIANTE DATOS DE CONTACTO / INFO ADIC | Primer Nombre (*)                                                                                                 | Segundo Nombre<br>Fecha y lugar                                                                                             | Primer Apellido (*)                                                                          | Segundo Apellido                                                                 |                                                |
| -    |                                                          | Fecha de Nacimiento (*)<br>(domm-azaz)                                                                            | Pais (*)<br>Seleccione 🗸                                                                                                    | Departamento (*)                                                                             | Municipio (*)                                                                    |                                                |
| 0    |                                                          | E-mail personal (*)                                                                                               |                                                                                                    | Celular (*)                                                                                  | ]                                                                                |                                                |
|      |                                                          | Dir. Residencia (*)<br>Tipo de trabajo (*)                                                                        | Tel. Residencia (*) Profesión (*)                                                                                           | Empresa (*)                                                                                  | Cargo (*)                                                                        |                                                |
|      |                                                          | Seleccione V<br>¿Exalumno?                                                                                        |                                                                                                    |                                                                                              |                                                                                  |                                                |
|      |                                                          | Fallecido(a)<br>No                                                                                                | ~                                                                                                    |                                                                                              |                                                                                  |                                                |
|      |                                                          | Al hacer clic en Anrecar Familiar                                                                                 | rio: 55555                                                                                                    | s que has leido guestra Bolifica de tr                                                       | eña: 55555                                                                       |                                                |
|      | Antarior                                                 | Nota: Una vez registrado podra ingr<br>varios estudiantes relacionados aco<br>Note (EN): Once registered, you can | esar con su propio usuario y contrasel<br>rederá a todos con el usuario de familio<br>n enter with your own username and pa | ña la cual es su numero de identificació<br>ir.<br>issword, which is your identification nur | m, una de las ventajas es que si tiene<br>mber. One of the advantages is that if | Cominuar                                       |
|      |                                                          | you have several related students, y<br>Nota: Al momento de ingresar con s                                        | ou will access all of them with the fami<br>sus datos de acceso usted puede modi                                            | ly usemame.<br>ficar la contraseña.                                                          |                                                                                  |                                                |
|      |                                                          | Cerrar                                                                                                    | r access intermation, you can moony t                                                                                       | ne password.                                                                                 | Agregar Familiar                                                                 |                                                |
|      |                                                          |                                                                                                    |                                                                                                    |                                                                                              |                                                                                  |                                                |
|      |                                                          |                                                                                                    |                                                                                                    |                                                                                              |                                                                                  |                                                |
|      |                                                          |                                                                                                    |                                                                                                    |                                                                                              |                                                                                  |                                                |
|      |                                                          |                                                                                                    |                                                                                                    |                                                                                              |                                                                                  |                                                |
|      |                                                          |                                                                                                    | -                                                                                                    |                                                                                              |                                                                                  |                                                |

## Deberá introducir datos obligatorios que se encuentran señalados con (\*), y dar clic en **GUARDAR**

El sistema automáticamente le ofrece las credenciales de acceso del acudiente

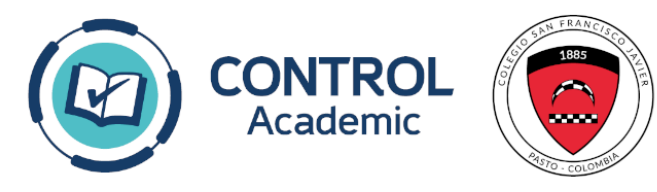

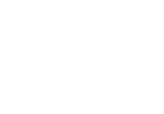

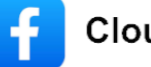

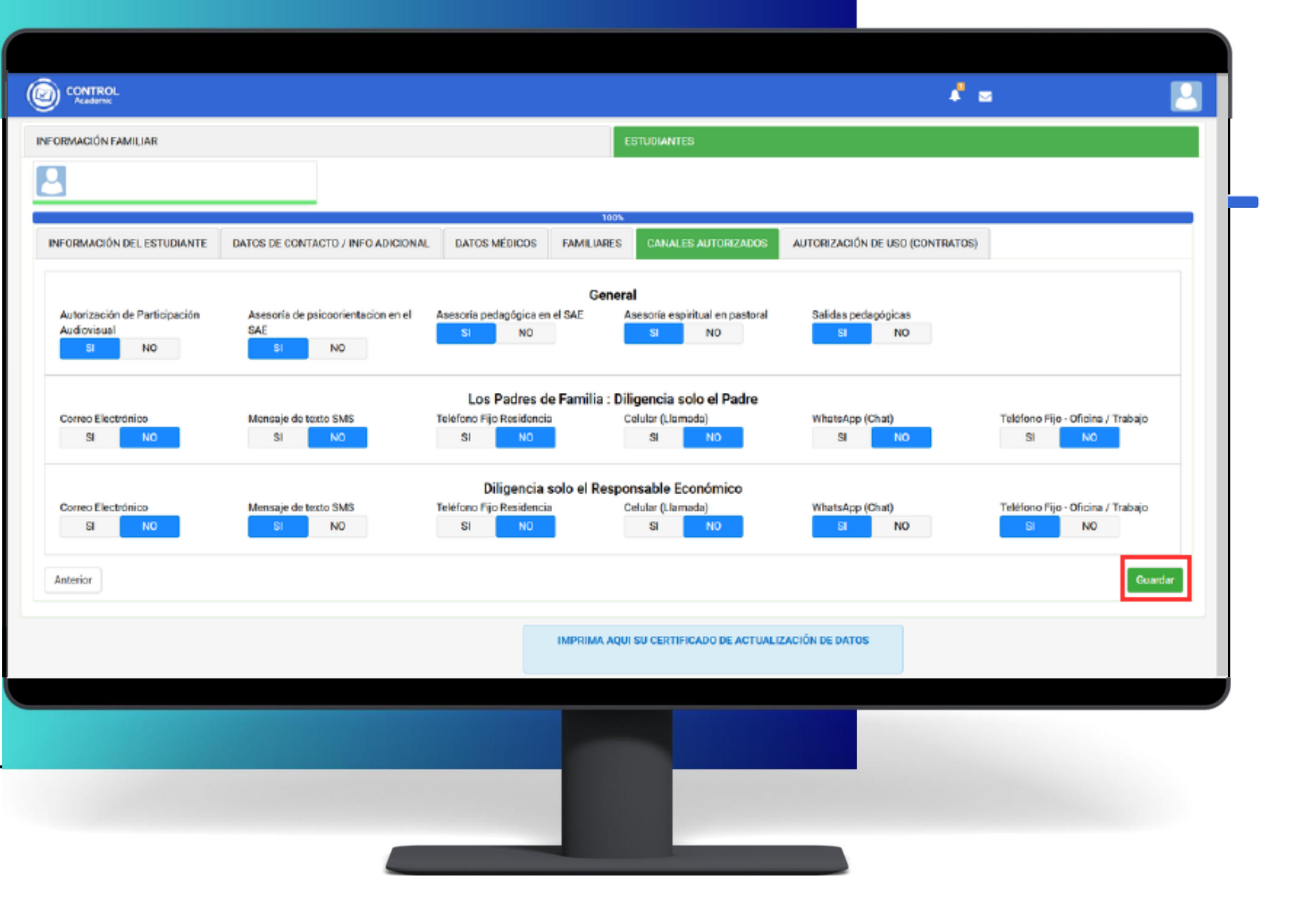

En esta sección podrá escoger los medios por los cuales desea ser contactado.

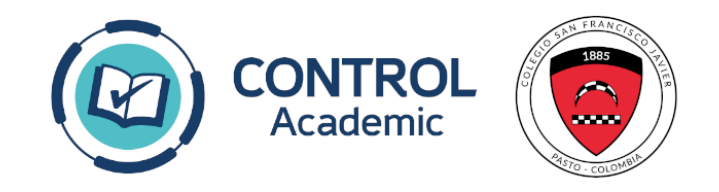

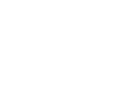

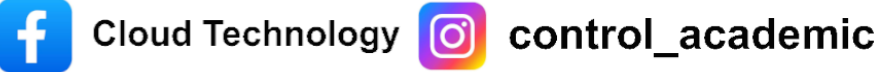

| cademic                           |                                                                                                    |                                                                                                    |                          |                                                                       | 4 2                             |
|-----------------------------------|----------------------------------------------------------------------------------------------------|----------------------------------------------------------------------------------------------------|--------------------------|-----------------------------------------------------------------------|---------------------------------|
| NFORMACIÓN FAMILIAR               |                                                                                                    |                                                                                                    | EST                      | JDIANTES                                                              |                                 |
| 2                                 |                                                                                                    |                                                                                                    |                          |                                                                       |                                 |
|                                   |                                                                                                    | 51                                                                                                    | 100%                     |                                                                       |                                 |
| INFORMACIÓN DEL ESTUDIANTE        | DATOS DE CONTACTO / INFO ADICIONAL                                                                                                    | DATOS MÉDICOS                                                                                                    | FAMILIARES               | CANALES AUTORIZADOS                                                   | AUTORIZACIÓN DE USO (CONTRATOS) |
| exclusive<br>Todo est<br>Autorize | amente para hnes de la institución como es el us<br>to con el buen uso γ respetando la imagen de los<br>o el uso de la imagen de mi hijo(a) / l authorize l<br>Δutorizo el tratamiento | so de la pagina Web , las<br>s estudiantes, el derecho<br>the use of my child's imi<br>POLITICAS I<br>o de mis datos personale | age Si V<br>DE TRATAMIEI | rsonal y su honor.<br>NTO DE DATOS<br>Dajo su Política de Tratamiento | de Datos Personales.            |
|                                   |                                                                                                    | 1                                                                                                    | MPRIMA AQUI SU           | CERTIFICADO DE ACTUALIZA                                              | CIÓN DE DATOS                   |
|                                   |                                                                                                    |                                                                                                    |                          |                                                                       |                                 |

Por último, se aceptan las políticas de tratamiento de datos (obligatorio) y hacemos clic en el botón de GUARDAR, el sistema nos redireccionará a la página de inicio

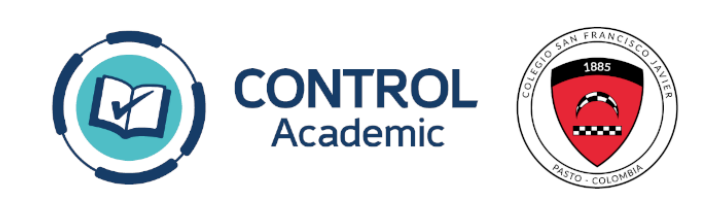

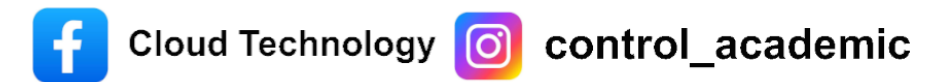

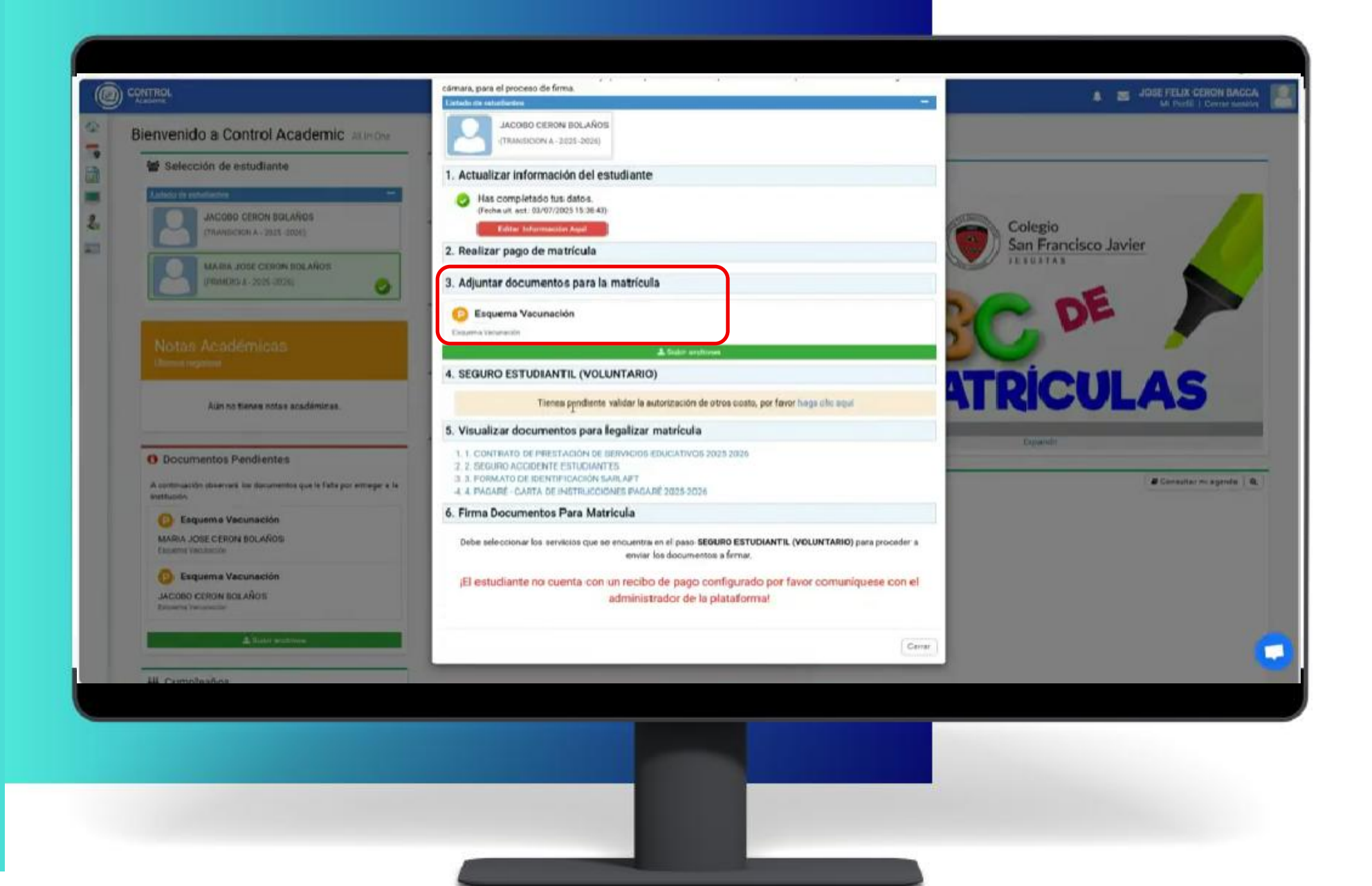

En el tercer paso deberá anexar el carnet de vacunación del estudiante.

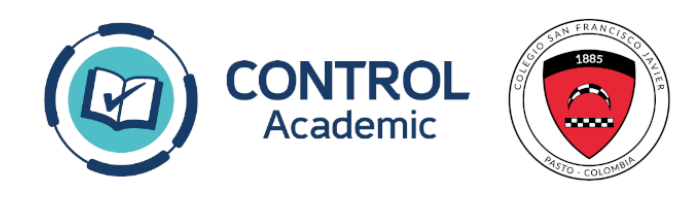

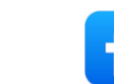

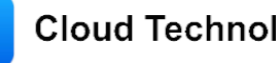

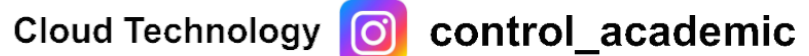

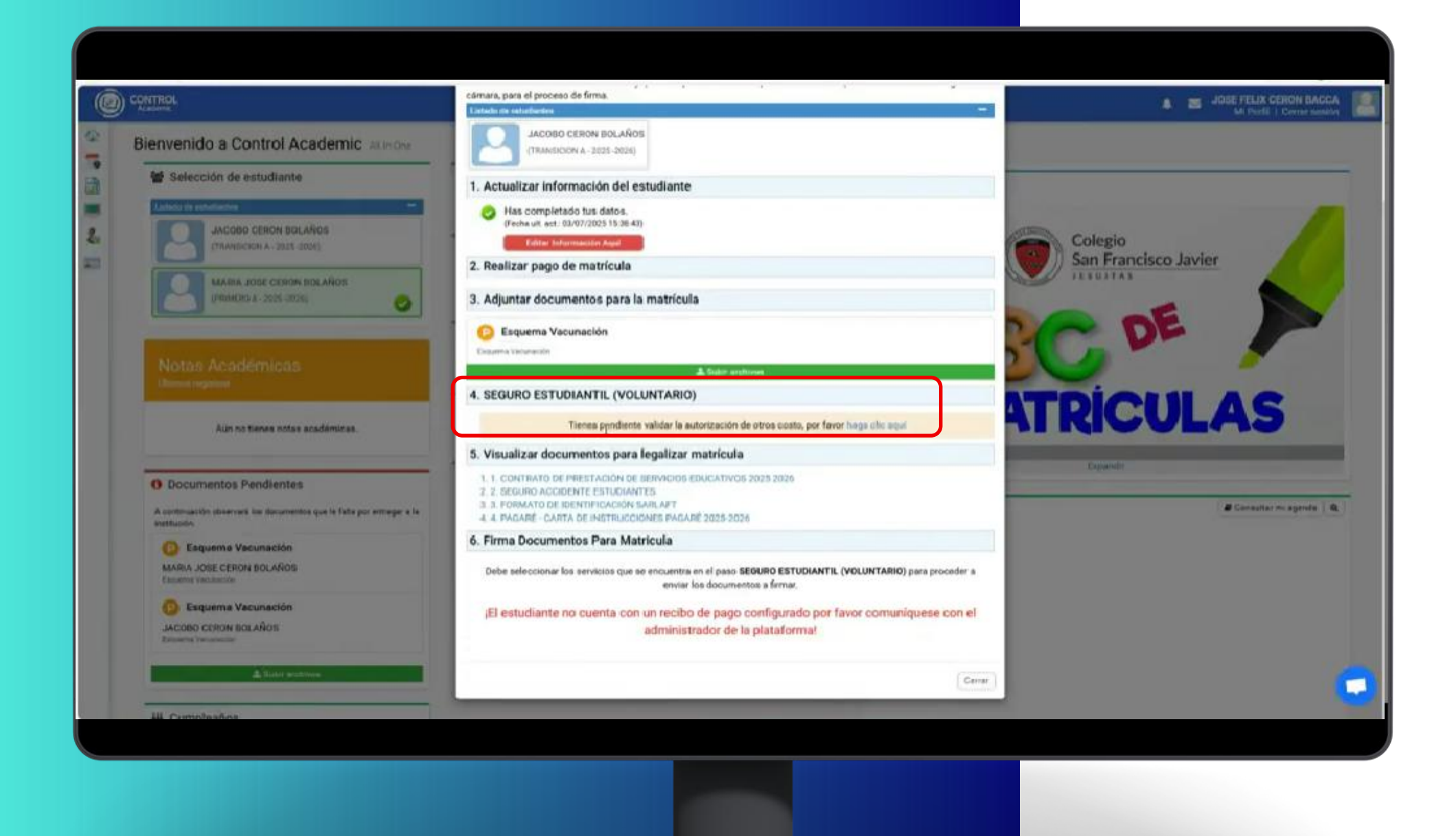

En el cuarto paso deberá seleccionar si toma el Seguro Estudiantil o no.

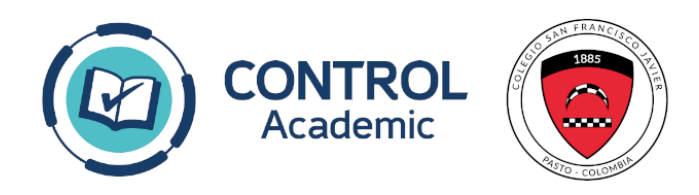

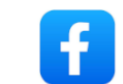

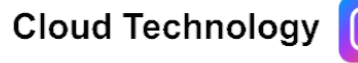

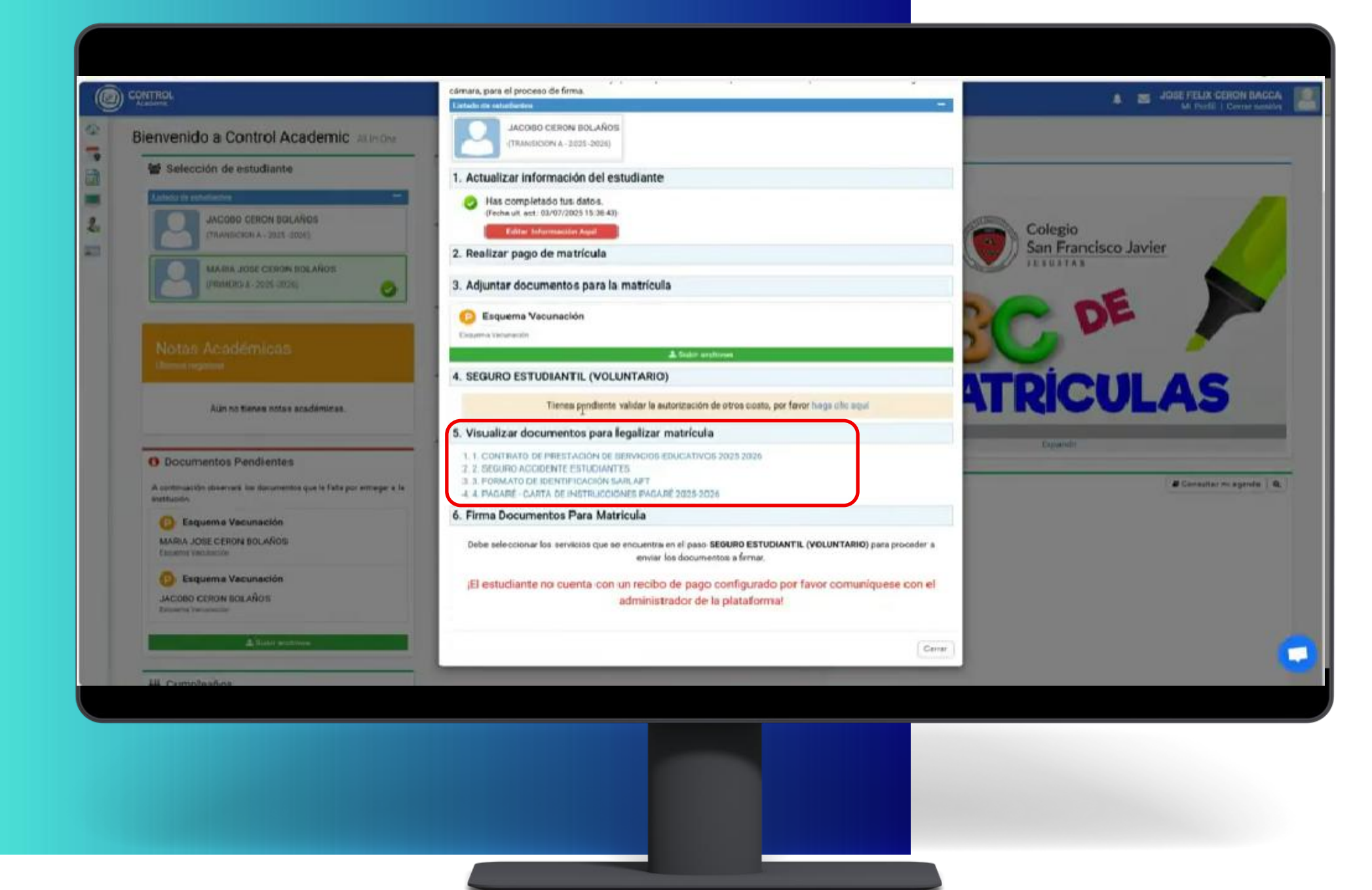

Como quinto paso para legalizar matrícula, deberá descargar o visualizar los documentos que se encuentran en pantalla haciendo clic en cada uno de ellos.

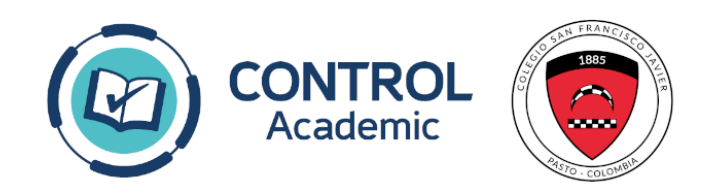

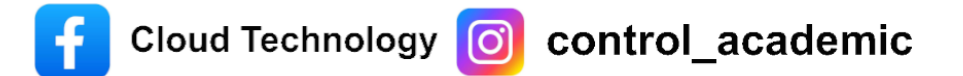

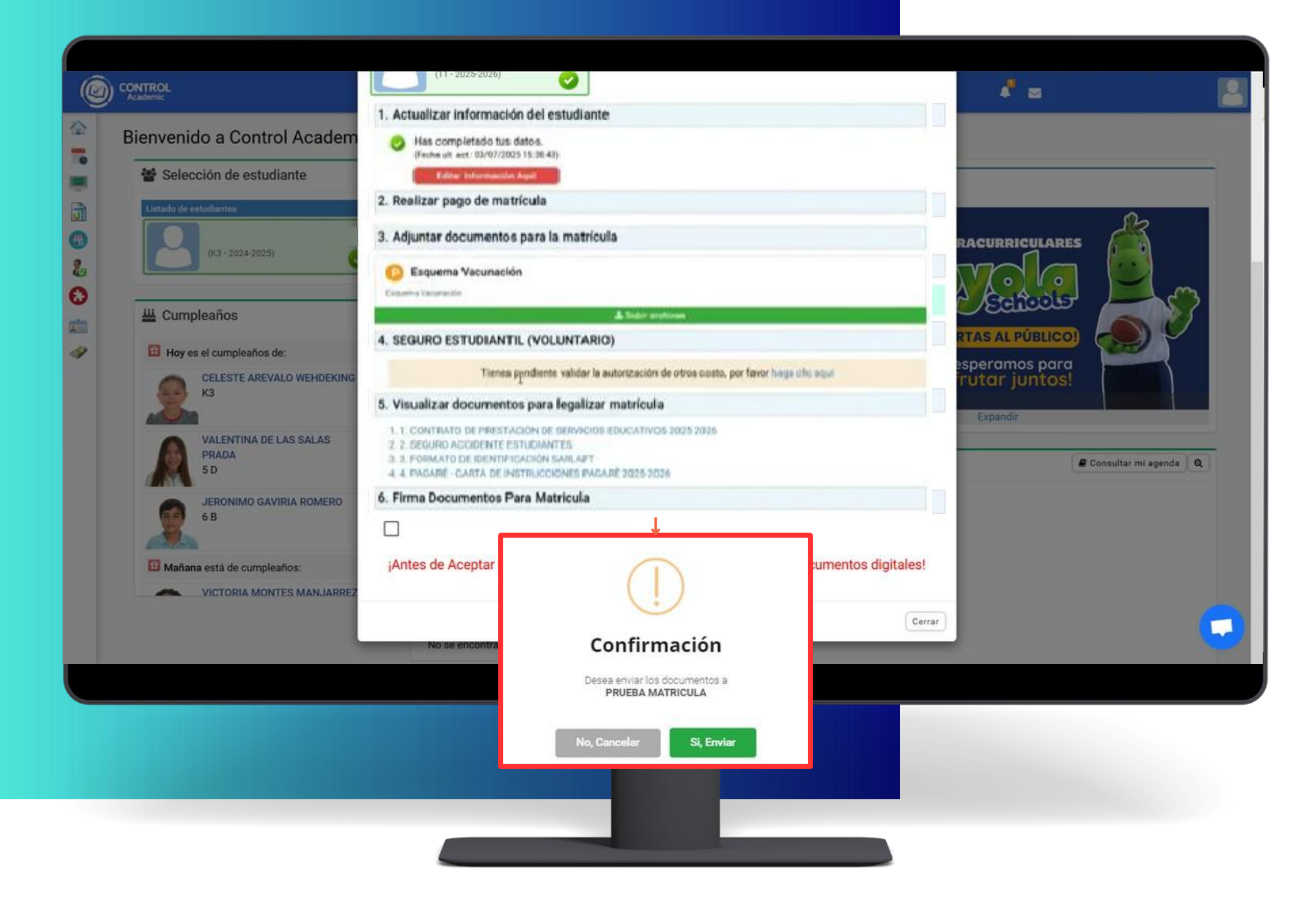

En el quinto paso procedemos a Firmar Digitalmente los Documentos. Para ello debemos Señalar el botón Firmar documentos

Luego nos dirigimos a nuestro correo electrónico personal. (este correo será enviado a las personas marcadas como Padre, Madre, Acudiente, Resp.. Económico, Deudor solidaro)

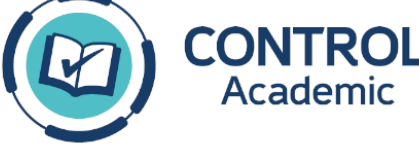

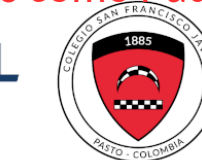

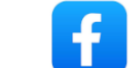

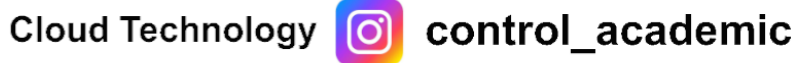

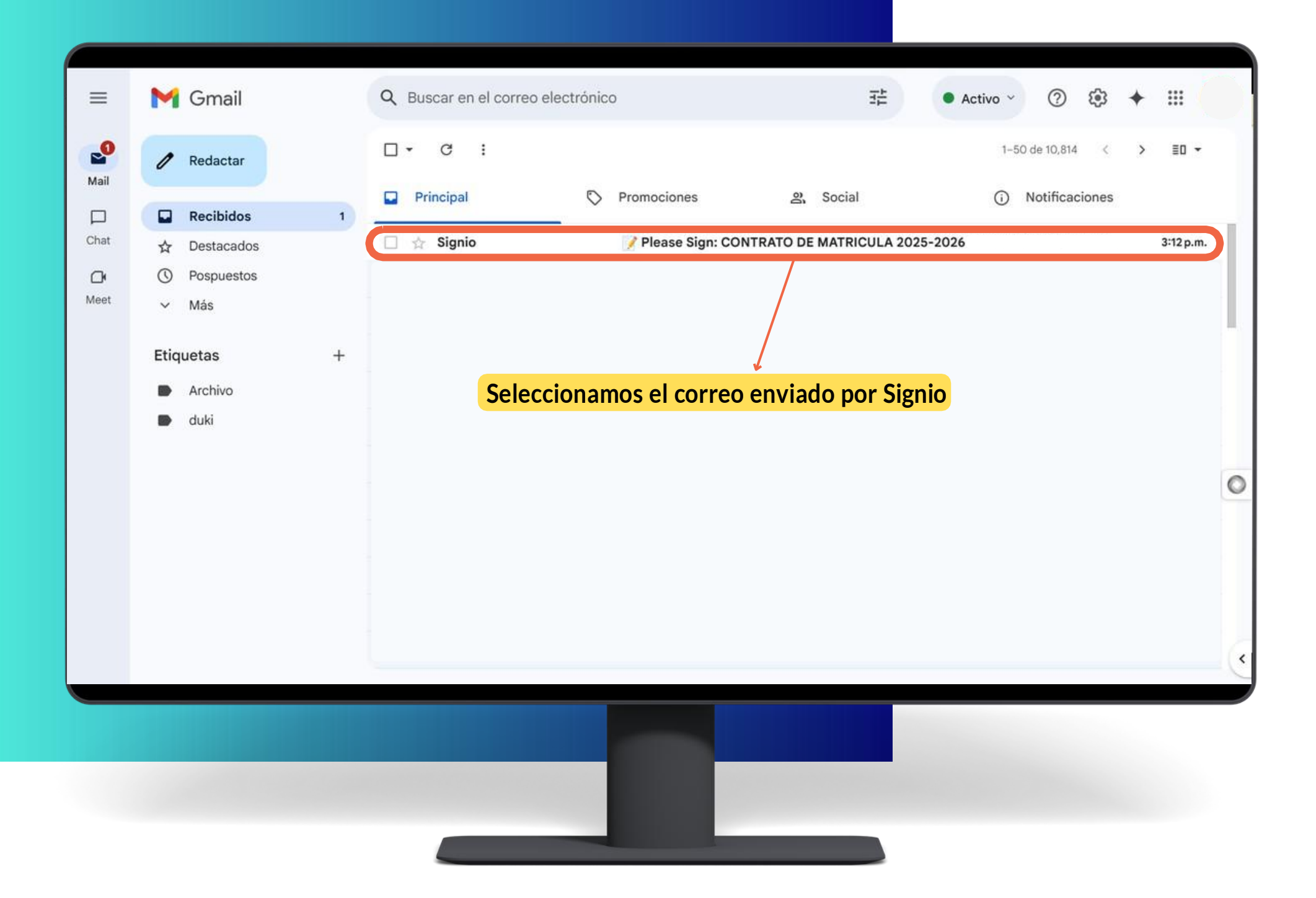

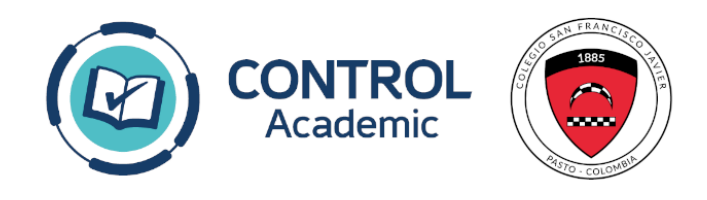

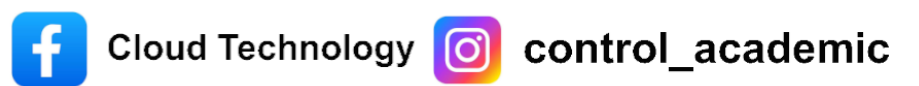

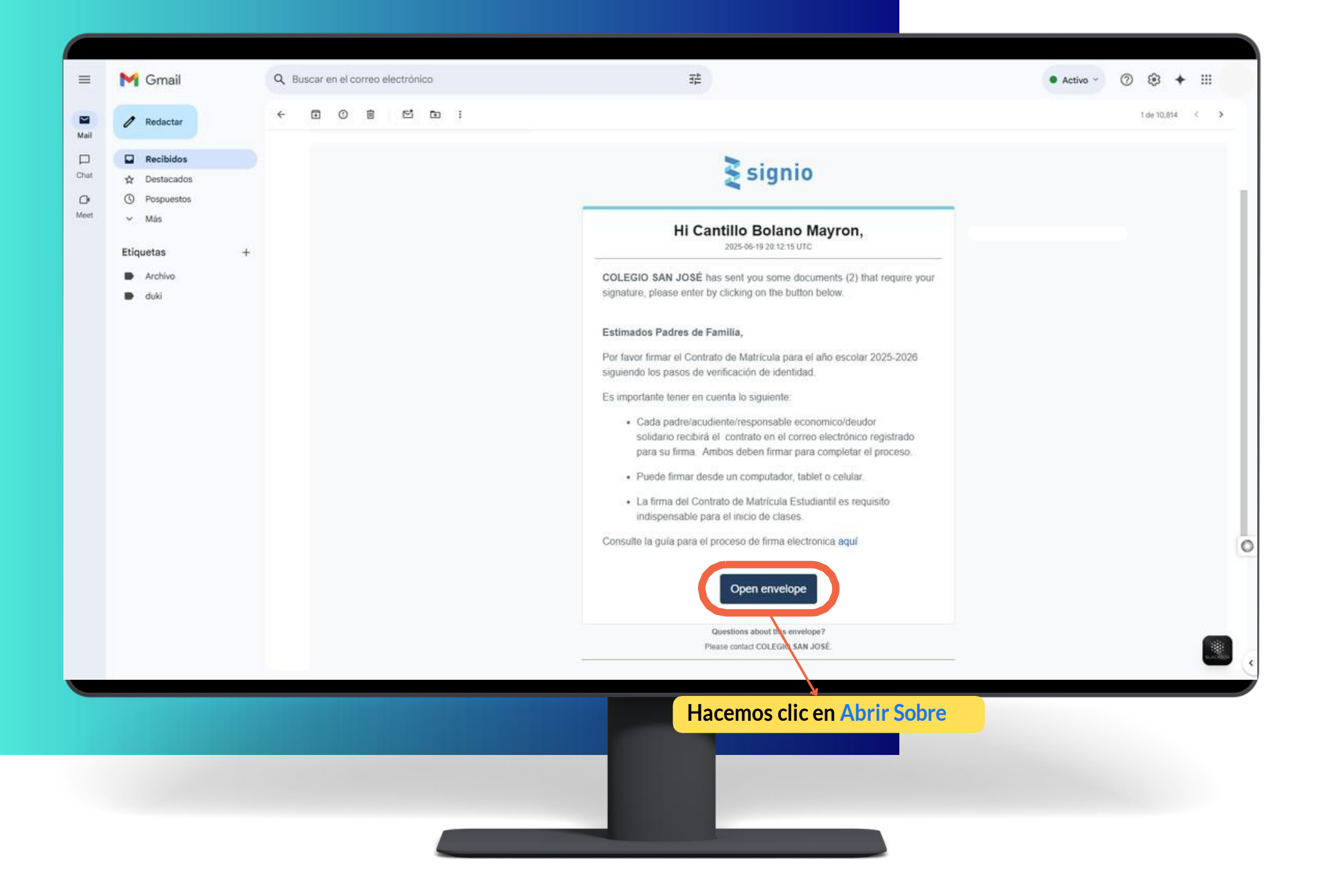

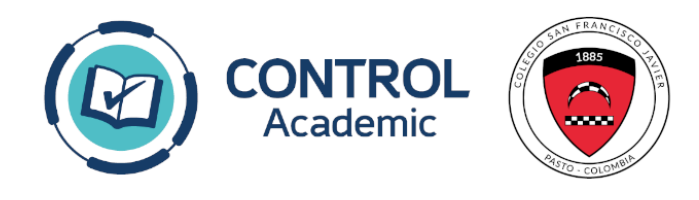

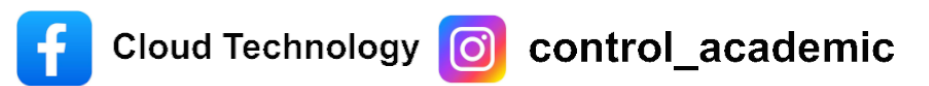

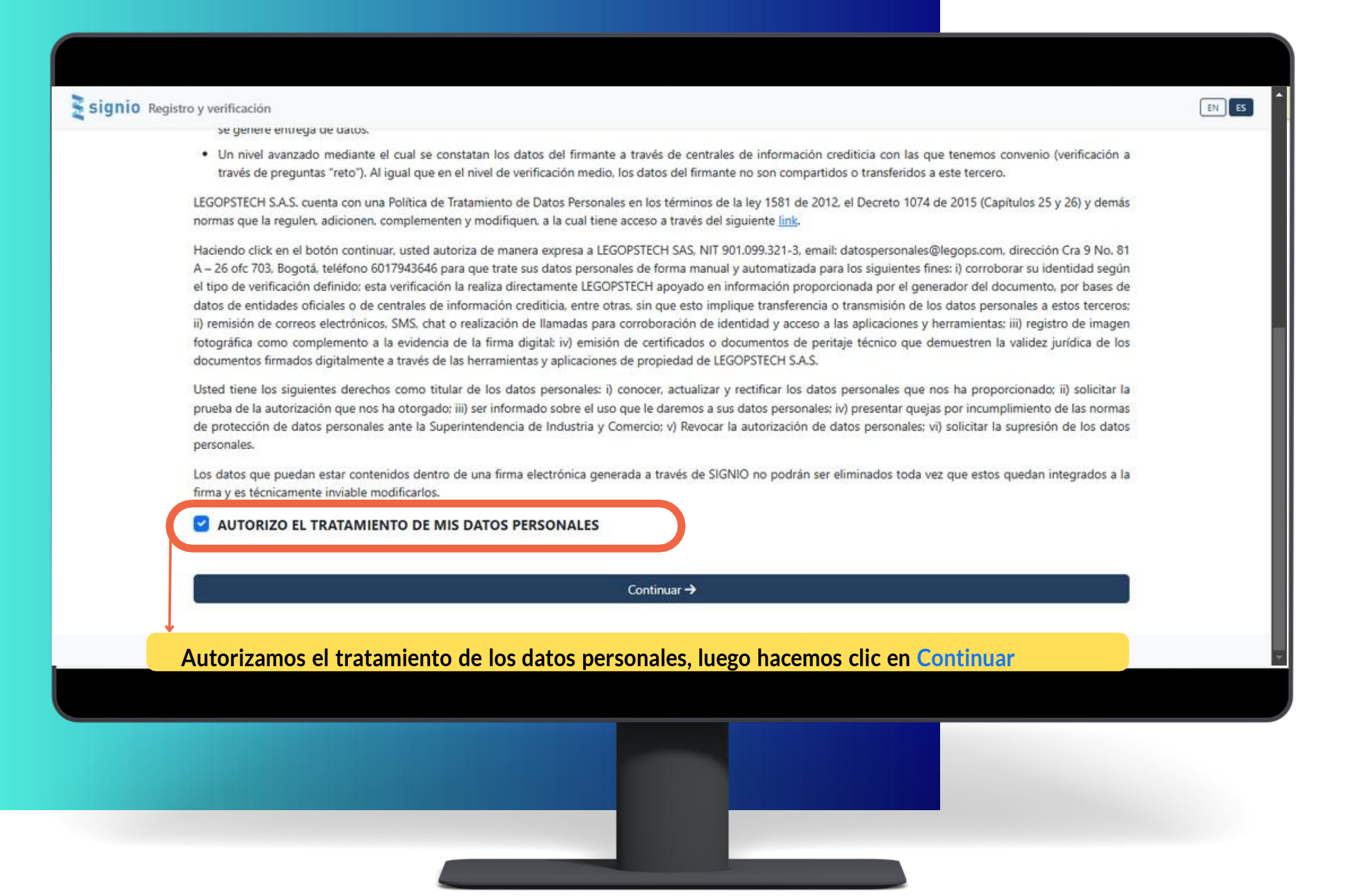

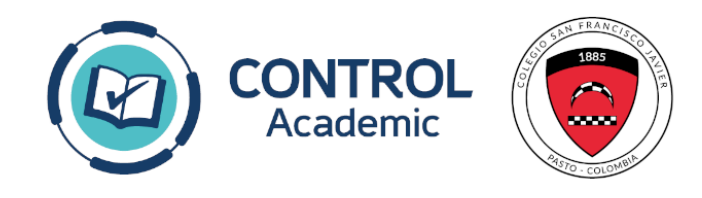

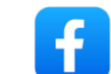

| Tipo de documento     Cédula de ciudadanía  | <ul> <li>Número de documento</li> </ul>       |
|---------------------------------------------|-----------------------------------------------|
|                                             |                                               |
| Nombre(s)                                   | Apellido(s)                                   |
| C Fecha de expedición                       | D Fecha de nacimiento                         |
| País de nacimiento<br>acolombia             | ×                                             |
| Jatos de contacto                           |                                               |
| -+57 * Celular personal<br>331 1334567      | Correo electrónico personal                   |
| + Agregar teléfono adicional                | + Agregar correo adicional                    |
| ← Regresar                                  | Continuar →                                   |
| datos requeridos (deben coincidir con los c | latos en control academic), luego hacemos cli |

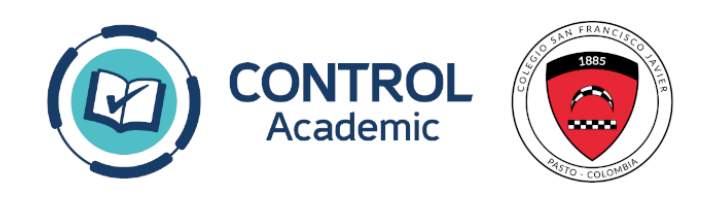

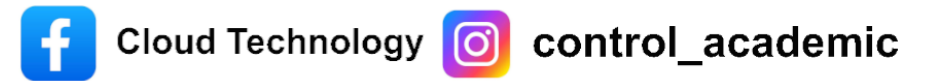

|             | CONTRATO DE MATRICULA 2025-2026                                                                                                    |
|-------------|----------------------------------------------------------------------------------------------------|
|             | Cordial saludo<br>Recuerde que firmar ambos documentos: Contrato de matricula y pagaré. Consulte la guía para el proceso de firma<br>electronica aquí                                                                     |
|             | <ul> <li>1 of 3 - Review each document; to open it, press the file icon. When finished, close the viewer.</li> <li>2 of 3 - Select each document by checking the corresponding box, and press the NEXT button.</li> </ul> |
|             | Select Document                                                                                                    |
|             | PRESTACION FORMATO SARLAFT COMPANIA 2025-2026_1750363918-f.pdf                                                                                                    |
| Seleccionam | os Todos los documentos luego hacemos clic en Siguiente >>                                                                                                    |
| Seleccionan | © Copyright 2025 LEGOPSTECH                                                                                                    |

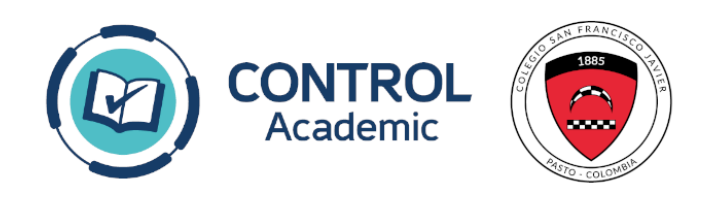

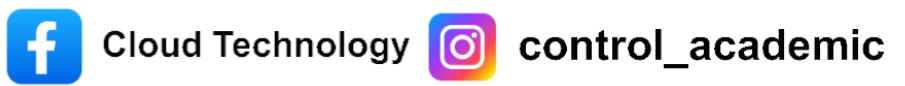

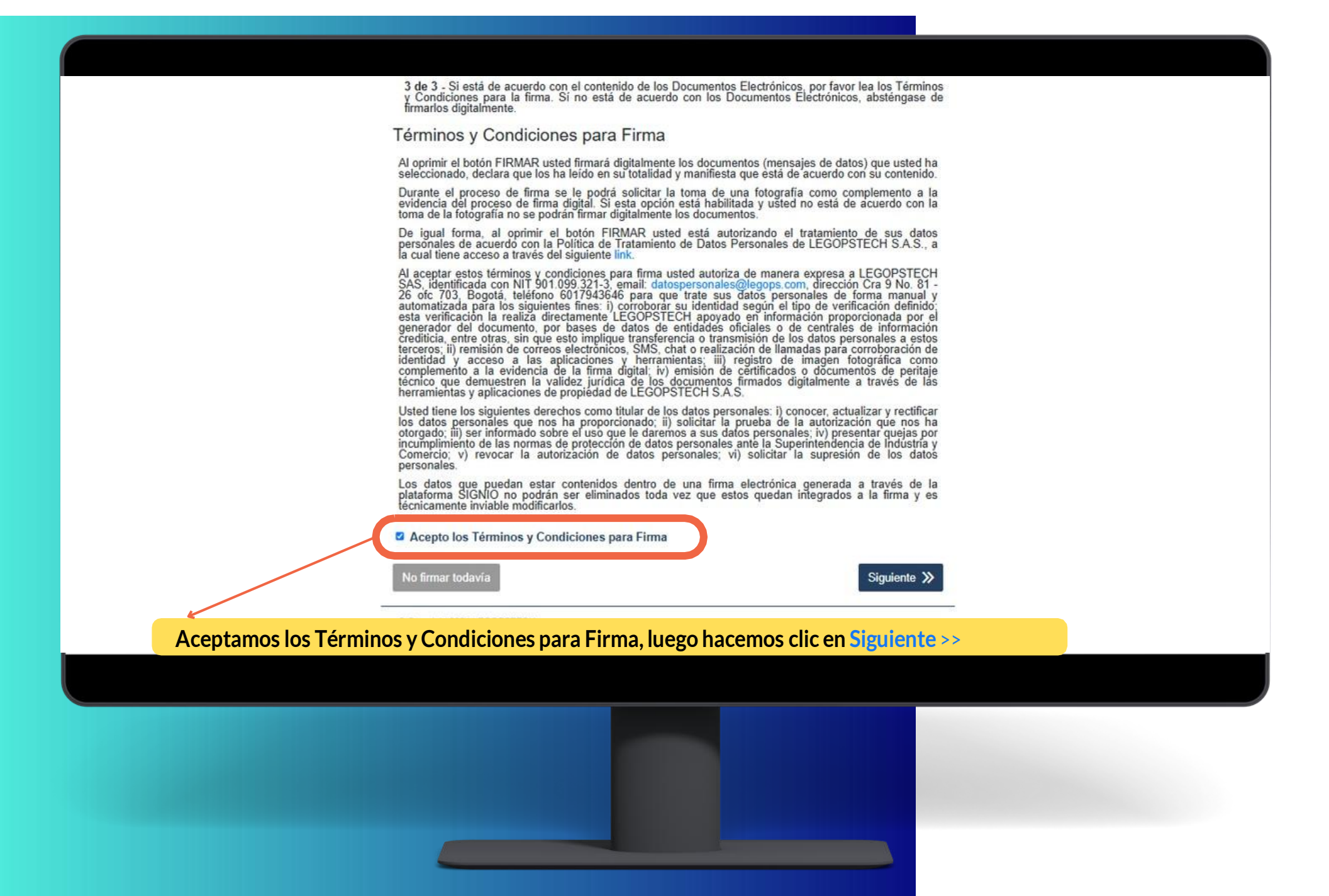

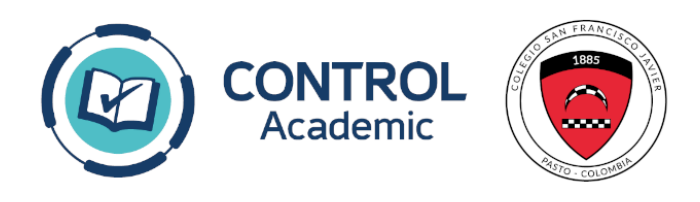

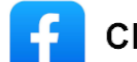

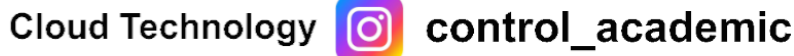

Seleccionamos el medio de contacto para recibir el token, luego hacemos clic en Solicitar Token.

|                       | 3 de 3 - Si está de acuerdo con el contenido de los Documentos Electrónicos, por favor lea los Término                                              | 5 |
|-----------------------|----------------------------------------------------------------------------------------------------|---|
|                       |                                                                                                    | 8 |
|                       | Procedimiento de Firma ×                                                                                                    |   |
|                       | Eliia el medio de contacto a través del cual desea recibir el token.                                                                                |   |
|                       | sop******@conxxxxxxx.co                                                                                                    |   |
|                       | +573043****07                                                                                                    |   |
|                       | Desea actualizar información o adicionar medios de contacto, haga clic AQUÍ                                                                         |   |
|                       | Volver a solicitar                                                                                                    |   |
|                       | Escriba el token de seguridad que recibió.<br>7 4 0 4 7 9                                                                                           |   |
|                       | Siguiente<br>plataforma SIGI IO no podrán ser eliminados toda vez que estos quedan integrados a la firma y es<br>técnicamente in table modificarlos |   |
| Digitamos el token en | viado al correo electrónico, luego hacemos clic en <mark>Siguiente</mark>                                                                           |   |
| l                     | No firmar todavia Siguiente ≫                                                                                                    |   |
|                       | © Copyright 2024 LEGOPSTECH                                                                                                    |   |
|                       |                                                                                                    |   |
|                       |                                                                                                    |   |
|                       |                                                                                                    |   |
|                       |                                                                                                    |   |
|                       |                                                                                                    |   |
|                       |                                                                                                    |   |

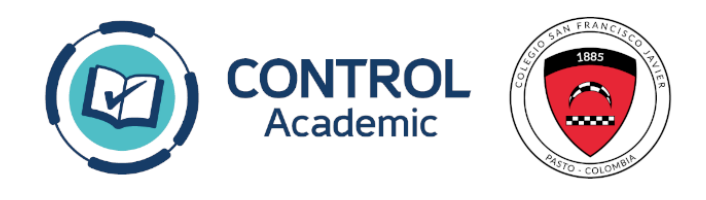

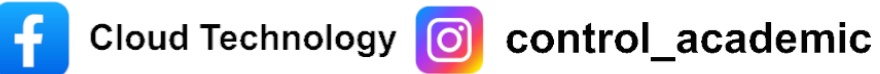

#### (Seguir las indicaciones de Signio para la foto)

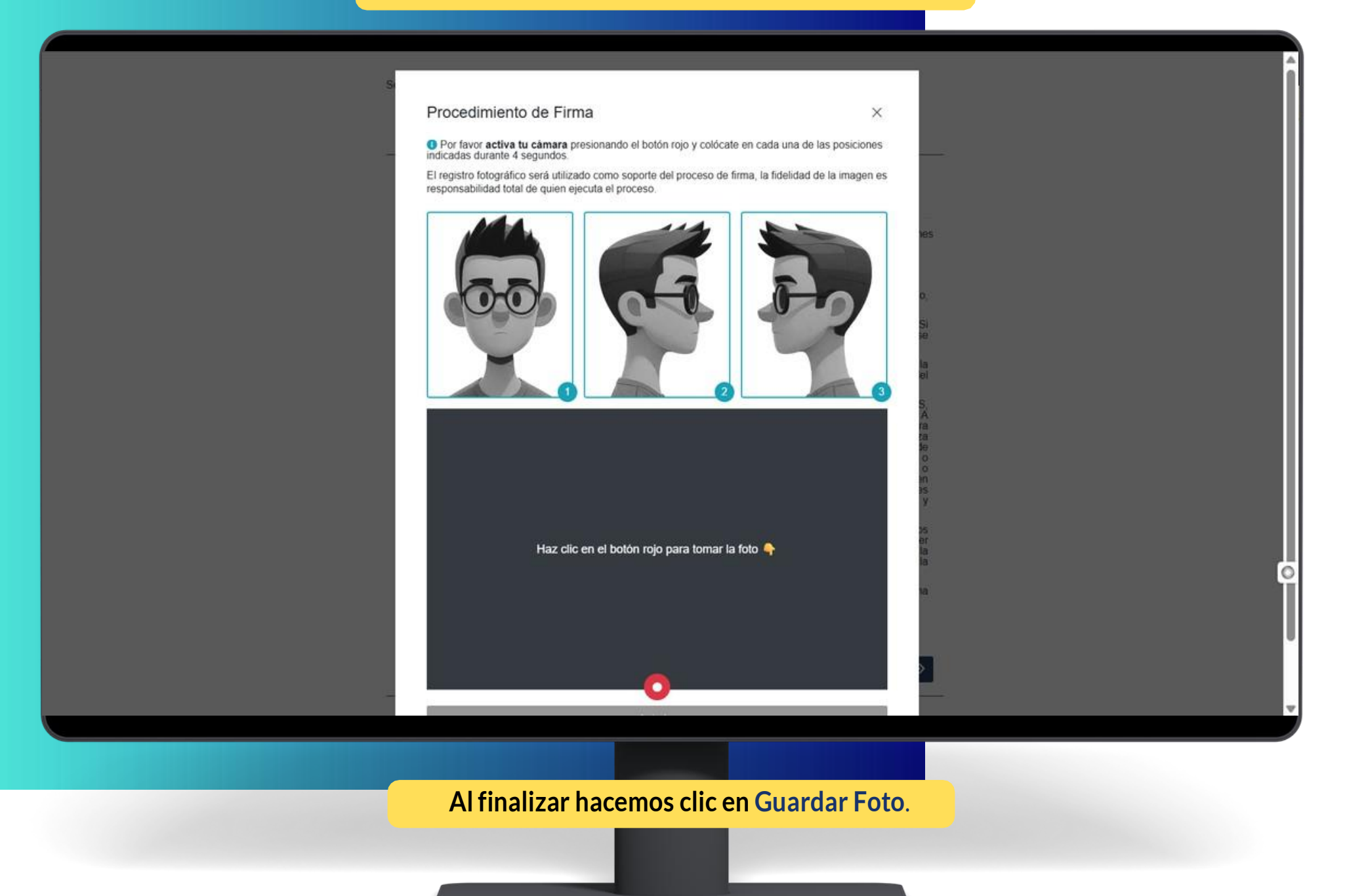

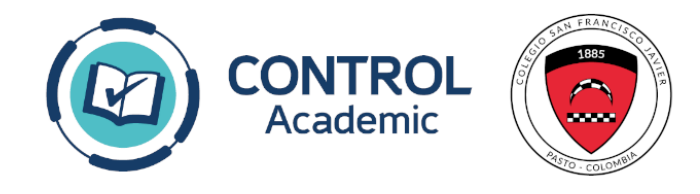

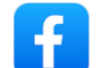

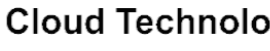

### Esperamos que Signio Cargue las firmas y listo

| CONTRATO DE MATRICULA 2025-2026                                                                                                    |                                                                                                    |
|----------------------------------------------------------------------------------------------------|----------------------------------------------------------------------------------------------------|
| Process Complete!                                                                                                    |                                                                                                    |
| 102%                                                                                                    |                                                                                                    |
| PAGARE Y CARTA 2025-2026_1750363912-4-f.pdf                                                                                                    | SIGNED                                                                                                    |
| PRESTACION FORMATO SARLAFT COMPANIA 20                                                                                                    | SIGNED                                                                                                    |
| Estimados Padres de Familia,<br>Nos complace informarles que el Contrato de Matricula para el año escolar 20<br>Les recordamos que, para completar el proceso de matricula para el año escol<br>regresen a la pagina de Control Académico. Asegúrense de seguir los pasos fi<br>de su hilpra.<br>¡Gracias! | 25-2026 ha sido firmado con éxito.<br>Nar 2025-2026, es necesario que<br>Inales para asegurar la inscripción |
| Documents must be signed by other people; you will receive th<br>email.                                                                                                    | e signed documents via                                                                                       |
| Signio Thanks!<br>If you want to know more, visit us at www                                                                                                    | w.signio.tech                                                                                                |
| © Copyright 2025 LEGOPSTECH                                                                                                    |                                                                                                    |
| robulu xrear CORMANCU                                                                                                    |                                                                                                    |

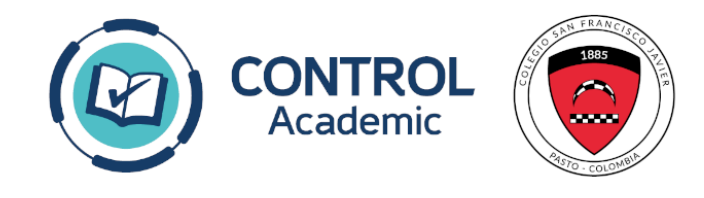

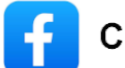

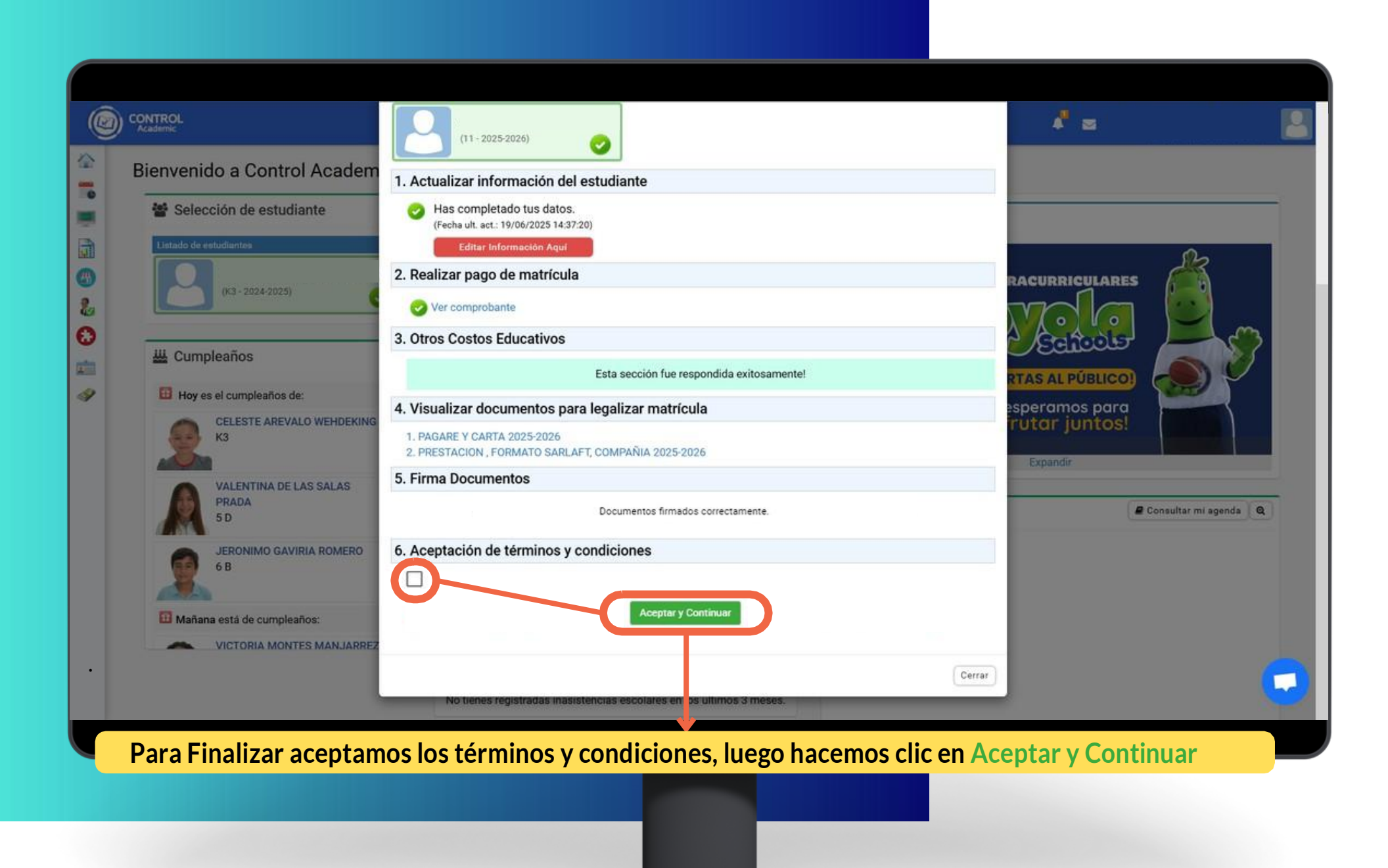

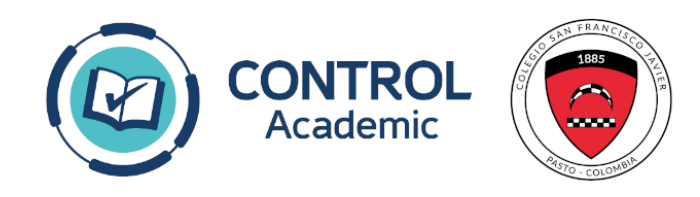

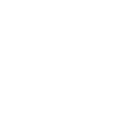

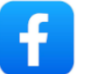

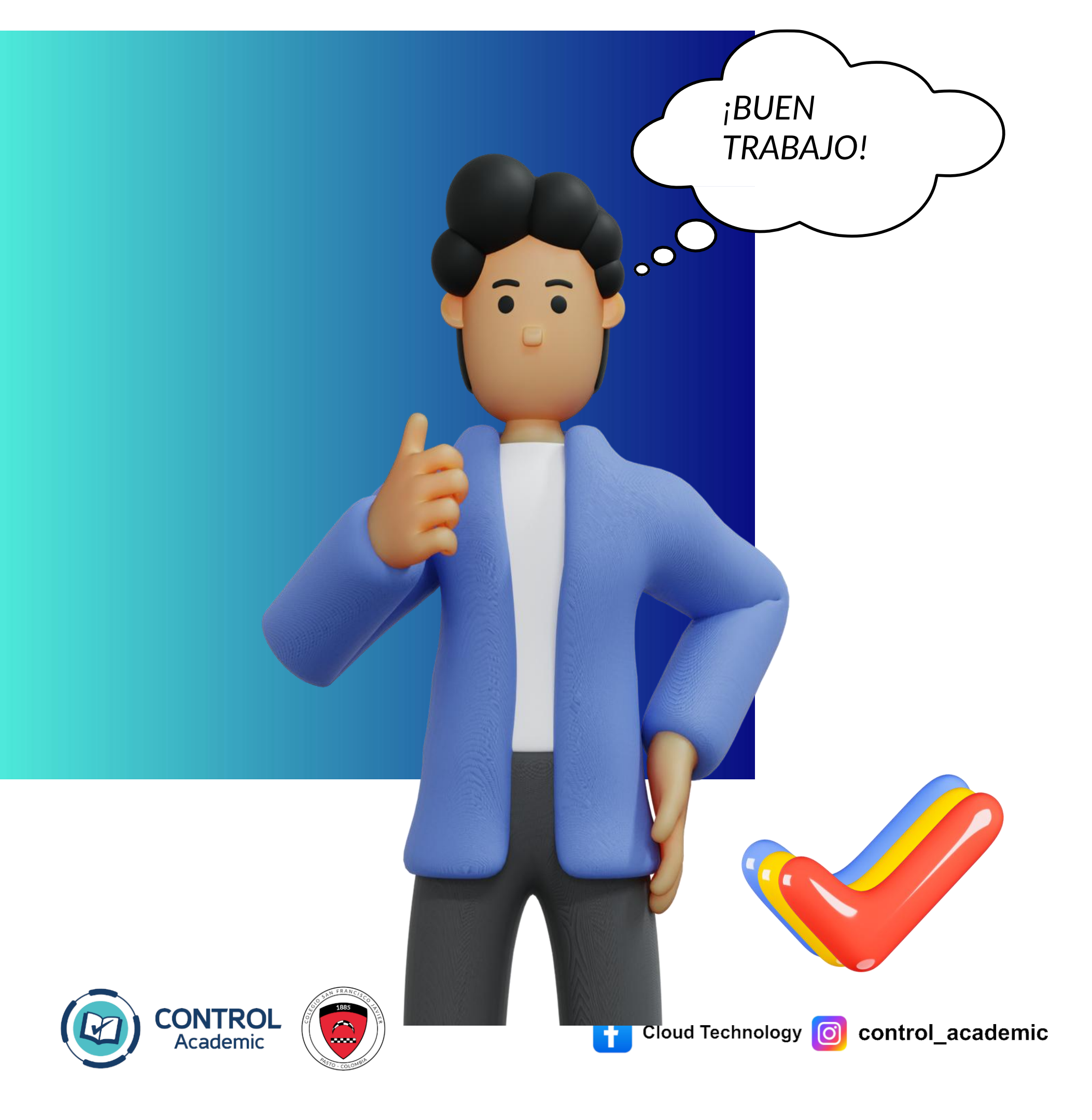